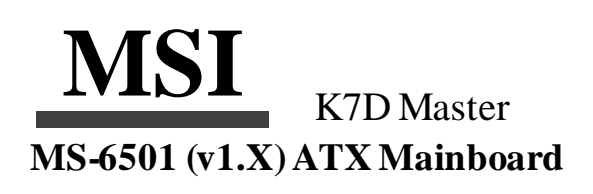

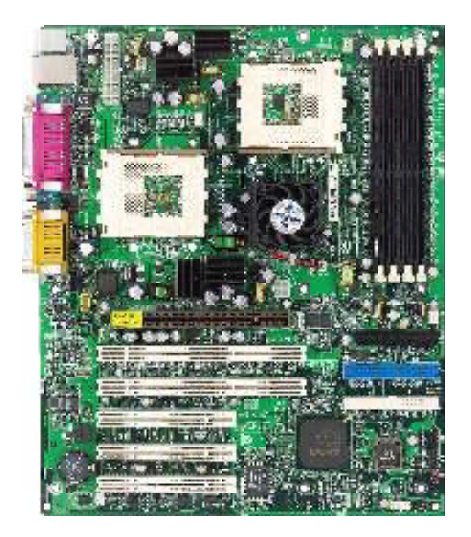

Version 1.0 G52-MA00415 Manual Rev: 1.0 Release Date: Jan.2002

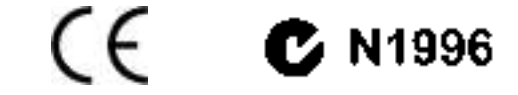

#### FCC-B Radio Frequency Interference Statement

This equipment has been tested and found to comply with the limits for a class B digital device, pursuant to part 15 of the FCC rules. These limits are designed to provide reasonable protection against harmful interference when the equipment is operated in a commercial environment. This equipment generates, uses and can radiate radio frequency energy and, if not installed and used in accordance with the instruction manual, may cause harmful interference to radio communications. Operation of this equipment in a residential area is likely to cause harmful interference, in which case the user will be required to correct the interference at his own expense.

### Notice 1

The changes or modifications not expressly approved by the party responsible for compliance could void the user's authority to operate the equipment.

## Notice 2

Shielded interface cables and A.C. power cord, if any, must be used in order to comply with the emission limits.

# VOIR LA NOTICE D' INSTALLATION AVANT DE RACCORDER AU RESEAU.

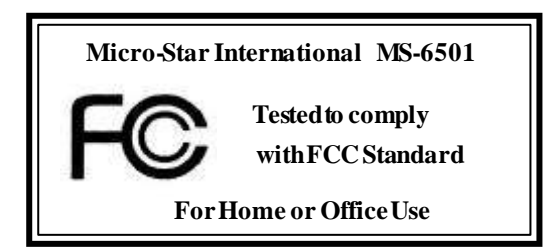

## Edition

Jan.2002

#### **CopyrightNotice**

The material in this document is the intellectual property of **MICRO-STAR INTERNATIONAL**. We take every care in the preparation of this document, but no guarantee is given as to the correctness of its contents. Our products are under continual improvement and we reserve the right to make changes without notice.

## Trademarks

All trademarks are the properties of their respective owners.

Intel®and Pentium®are registered trademarks of Intel Corporation. PS/2 and OS%2 are registered trademarks of International Business Machines Corporation. Windows® 95/98/2000/NT/XP are registered trademarks of Microsoft Corporation. Netware®is a registered trademark of Novell, Inc. Award®is a registered trademark of Phoenix Technologies Ltd. AMI®is a registered trademark of American Megatrends Inc.

#### RevisionHistory

| Revision | RevisionHistory | Date      |
|----------|-----------------|-----------|
| V1.0     | First release   | Jan. 2002 |

## **Safety Instructions**

- 1. Read the safety instructions carefully.
- 2. Save this User's Guide for possible use later.
- 3. Keep this equipment away from humidity.
- 4. Lay this equipment on a stable and flat surface before setting it up.
- 5. The openings on the enclosure are used for air convection and to prevent the equipment from overheating. Note: Do not cover the openings.
- 6. Make sure that the power voltage is within its safety range and has been adjusted properly to the value of 110/220V before connecting the equipment to the power inlet.
- 7. Place the power cord in a way that people are unlikely to step on it. Do not place anything on the power cord.
- 8. Always unplug the power cord before inserting any add-on card or module.
- 9. All cautions and warnings on the equipment should be noted.
- 10. Never pour any liquid into the opening that could damage the equipment or cause an electrical shock.
- 11. If any of the following situations arises, get the equipment checked by a service personnel:
  - the power cord or plug is damaged
  - liquid has penetrated into the equipment
  - the equipment has been exposed to moisture
  - the equipment has not work well or you can not get it work according to User's Guide
  - the equipment was dropped and damaged
  - the equipment has obvious signs of breakage
- 12. Do not leave the equipment in an unconditioned environment with a storage temperature of  $60^{\circ}$  C (140°F) or above, which may damage the equipment.

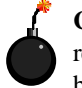

**CAUTION:** To prevent explosion caused by improper battery replacement, use the same or equivalent type of battery recommended by the manufacturer only.

## CONTENTS

| 1-1  |
|------|
| 1-2  |
| 1-4  |
| 1-5  |
| 1-6  |
| 1-6  |
| 1-7  |
| 1-8  |
| 2-1  |
| 2-2  |
| 2-3  |
| 2-5  |
| 2-5  |
| 2-7  |
| 2-9  |
| 2-10 |
| 2-10 |
| 2-11 |
| 2-12 |
| 2-12 |
| 2-13 |
| 2-13 |
| 2-14 |
| 2-15 |
| 2-15 |
| 2-16 |
| 2-16 |
| 2-17 |
| 2-18 |
|      |

|     | CD-In Connector: JCD1                                                                                                    |                                                                                                    |
|-----|----------------------------------------------------------------------------------------------------|----------------------------------------------------------------------------------------------------|
|     | Aux Line-In Connector: JAUX1                                                                                                    |                                                                                                    |
|     | Modem-In Connector: JPHN1                                                                                                    | 2-19                                                                                                    |
|     | WakeOn Ring Connector: JWR1                                                                                                    |                                                                                                    |
|     | Wake On LAN Connector: JWL1                                                                                                    |                                                                                                    |
|     | CPUFAN1/CPUFAN2/PSFAN1/SYSFAN/NBFAN1                                                                                                    |                                                                                                    |
|     | D-Bracket <sup>TN</sup> Connector: JDB1                                                                                                    |                                                                                                    |
|     | IrDA Infrared Module Connector: JIR1                                                                                                    |                                                                                                    |
|     | Chassis Intrusion Switch Connector: JCI1                                                                                                    |                                                                                                    |
|     | Jumpers                                                                                                    |                                                                                                    |
|     | Clear CMOS Jumper: JBAT1                                                                                                    |                                                                                                    |
|     | Slots                                                                                                    |                                                                                                    |
|     | AGP (Accelerated Graphics Port) Pro Slot                                                                                                    |                                                                                                    |
|     | PCISlots                                                                                                    |                                                                                                    |
|     |                                                                                                    |                                                                                                    |
| Cha | pter 3. AWARD®BIOS Setup                                                                                                    |                                                                                                    |
| Cha | apter 3. AWARD®BIOS Setup<br>Entering Setup                                                                                                    | <b>3-1</b><br>3-2                                                                                                   |
| Cha | Entering Setup<br>Control Keys                                                                                                    | <b>3-1</b><br>                                                                                                    |
| Cha | Entering Setup<br>Control Keys<br>Getting Help                                                                                                    | <b>3-1</b><br>3-2<br>3-2<br>3-3                                                                                     |
| Cha | apter 3. AWARD®BIOS Setup         Entering Setup         Control Keys         Getting Help         The Main Menu                                                                                                    | <b>3-1</b><br>3-2<br>3-2<br>3-3<br>3-4                                                                              |
| Cha | apter 3. AWARD®BIOS Setup         Entering Setup         Control Keys         Getting Help         The Main Menu         Standard CMOS Features                                                                                                    | <b>3-1</b><br>3-2<br>3-2<br>3-3<br>3-3<br>3-4<br>3-6                                                                |
| Cha | apter 3. AWARD®BIOS Setup         Entering Setup         Control Keys         Getting Help         The Main Menu         Standard CMOS Features         Advanced BIOS Features                                                                                                    | <b>3-1</b><br>3-2<br>3-2<br>3-3<br>3-3<br>3-4<br>3-6<br>3-8                                                         |
| Cha | apter 3. AWARD®BIOS Setup         Entering Setup         Control Keys         Getting Help         The Main Menu         Standard CMOS Features         Advanced BIOS Features         Advanced Chip set Features                                                                                                    | <b>3-1</b><br>3-2<br>3-2<br>3-3<br>3-3<br>3-4<br>3-6<br>3-8<br>3-11                                                 |
| Cha | apter 3. AWARD®BIOS Setup         Entering Setup         Control Keys         Getting Help         The Main Menu         Standard CMOS Features         Advanced BIOS Features         Advanced Chip set Features         Integrated Peripherals                                                                                                    | <b>3-1</b><br>3-2<br>3-2<br>3-3<br>3-3<br>3-4<br>3-6<br>3-8<br>3-11<br>3-14                                         |
| Cha | apter 3. AWARD®BIOS Setup         Entering Setup         Control Keys         Getting Help         The Main Menu         Standard CMOS Features         Advanced BIOS Features         Advanced Chip set Features         Integrated Peripherals         Power Management Setup                                                                                                    | <b>3-1</b><br>3-2<br>3-2<br>3-3<br>3-3<br>3-4<br>3-6<br>3-6<br>3-8<br>3-11<br>3-14<br>3-19                          |
| Cha | apter 3. AWARD®BIOS Setup         Entering Setup         Control Keys         Getting Help         The Main Menu         Standard CMOS Features         Advanced BIOS Features         Advanced Chip set Features         Integrated Peripherals         Power Management Setup         PNP/PCI Configurations                                                                                                    | <b>3-1</b><br>3-2<br>3-2<br>3-3<br>3-3<br>3-4<br>3-6<br>3-8<br>3-11<br>3-14<br>3-19<br>3-23                         |
| Cha | apter 3. AWARD®BIOS Setup         Entering Setup         Control Keys         Getting Help         The Main Menu         Standard CMOS Features         Advanced BIOS Features         Advanced Chip set Features         Integrated Peripherals         Power Management Setup         PNP/PCI Configurations         PC Health Status                                                                            | 3-1<br>3-2<br>3-2<br>3-3<br>3-3<br>3-4<br>3-4<br>3-6<br>3-8<br>3-11<br>3-14<br>3-14<br>3-23<br>3-23<br>3-25         |
| Cha | apter 3. AWARD®BIOS Setup         Entering Setup         Control Keys         Getting Help         The Main Menu         Standard CMOS Features         Advanced BIOS Features         Advanced Chip set Features         Integrated Peripherals         Power Management Setup         PNP/PCI Configurations         PC Health Status         Frequency/VoltageControl                                           | <b>3-1</b><br>3-2<br>3-2<br>3-3<br>3-4<br>3-4<br>3-6<br>3-8<br>3-11<br>3-14<br>3-19<br>3-23<br>3-25<br>3-26         |
| Cha | apter 3. AWARD®BIOS Setup         Entering Setup         Control Keys         Getting Help         The Main Menu         Standard CMOS Features         Advanced BIOS Features         Advanced Chip set Features         Integrated Peripherals         Power Management Setup         PNP/PCI Configurations         PC Health Status         Frequency/VoltageControl         Load Fail-Safe/Optimized Defaults | <b>3-1</b><br>3-2<br>3-2<br>3-3<br>3-4<br>3-6<br>3-6<br>3-8<br>3-11<br>3-14<br>3-19<br>3-23<br>3-25<br>3-26<br>3-27 |

| Appendix A: Installing Drivers        | A-1  |
|---------------------------------------|------|
| DriverInstallation for Windows2000/XP | A-2  |
| Installing Intel Ethernet LAN Driver  | A-3  |
| Installing AMD 762 Chipset Driver     | A-4  |
| Installing AMD EIDEDriver             | A-6  |
| Installing AMD 768 Chipset Driver     | A-9  |
| LargePageMinimum                      | A-10 |
| AMD AC97 Audio Driver                 | A-11 |
| Appendix B: USB 2.0 Controller Card   | B-1  |
| Acknowledgements                      | B-2  |
| Introduction                          | B-4  |
| Features                              | B-4  |
| System Requirements                   | B-5  |
| Package Contents                      | B-5  |
| Hardware Installation                 | B-6  |
| Software Installation                 | B-7  |
| Windows <sup>®</sup> 98SE Setup       | B-7  |
| Windows <sup>®</sup> ME Setup         | B-13 |
| Windows <sup>®</sup> 2000 Setup       | B-15 |
| Windows <sup>®</sup> XP Setup         | B-17 |
| Glossary                              | G-1  |

### **Getting Started**

# **Getting Started**

Thank you foryour purchase of the MSI mainboard. The MS-6501 V1.X ATX mainboard is an excellent computer mainboard based on the innovative **AMD-762<sup>TM</sup> 768**<sup>TM</sup> chipsets, which supports the dual AMD Athlon<sup>TM</sup>MP processors series and provides you a cost-effective solution to meet your needs.

| TO | PICS                  |     |
|----|-----------------------|-----|
| Ma | inboard Specification | 1-2 |
| Ma | inboard Layout        | 1-4 |
| Qu | ick Components Guide  | 1-5 |
| MS | I Special Features    | 1-6 |
|    |                       |     |

Chapter 1

## **Mainboard Specification**

## CPU

Supports dual Socket A (Socket-462) for AMD Athlon™MP processors
 Supports up to Athlon MP 1900<sup>+</sup> or higher

### Chipset

AMD-762<sup>TM</sup>chipset (949 BGA)

- Supports 200MHz High speed, split transaction system bus
- A 66/33MHz 64/32bit PCI 2.2 compliant bus interface supports up to seven bus masters
- -The 66MHz AGP 2.0 compliant interface supports 1x, 2x, and 4x data transfer mode
- AMD-768<sup>TM</sup>chipset (492 BGA)
  - Host (primary) PCI busutilizes a 66 MHz, 32-bit interface.
  - Enhanced IDE controller (through ATA100)
  - LPC bus to connect peripherals such as super IO and BIOS
  - Extensive ACPI-compliant power management logic
  - IO APIC controller
  - AC97 soft audio controller

### **ClockGenerator**

100/133MHz clocks are supported (266 MHz Internal SystemBus)

## MainMemory

C Supports eight memory banks using four 184-pin unbuffered DDR DIMMs

Supports DDR SDRAM DIMM

Q Supports a maximum memory size of 4GB (registered DDR only).

#### Slots

One AGP (Accelerated Graphics Port) Pro Slot (4X mode)
 Two 64-bit/66MHz and three 32-bit/33MHz PCI Slots
 Supports 3.3v/5v PCI bus interface

#### **On-Board IDE**

▲ An IDE controller on the AMD-768<sup>TM</sup>chipset provides IDE HDD/CD-ROM with PIO, Bus Master and Ultra DMA 100 operation modes

Can connect up to four IDE devices

**Getting Started** 

## Audio

Chip Integrated

- Direct Sound AC97 Audio

## **On-BoardPeripherals**

On-Board Peripherals include:

- 1 floppy port supports 2 FDDs with 360K, 720K, 1.2M, 1.44M and 2.88Mbytes.
- 2 serial ports (COM A+COM B)
- 1 parallel port supports SPP/EPP/ECP mode
- 1 IrDA/HP connector for SIR/CIR/FIR/ASKIRHPSIR
- -1 audio/game port

## Network(optional)

Intel<sup>®</sup>82559ER LAN Controller

- Integrated IEEE802.3 10-BaseT & 100-BaseTXPHY

## BIOS

The mainboard BIOS provides "Plug & Play" function which detects the peripheral devices and expansion cards of the board automatically.

The mainboard provides a Desktop Management Interface (DMI) function which records your mainboard specifications.

## Dimension

ATXFormFactor: 30.5cm x 25.2cm

### Mounting

9 mounting holes

## Others

PC Alert System Hardware Monitor
 Suspends to RAM/Disk
 Supports LAN (optional)

Chapter 1

## Mainboard Layout

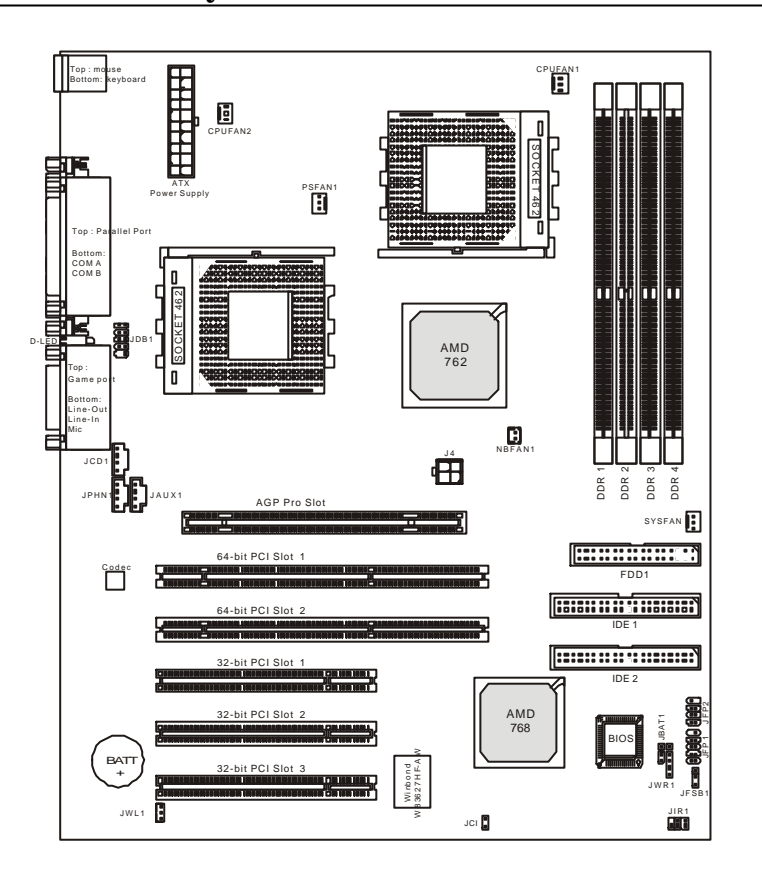

K7D Master ATX Mainboard (MS-6501 v1.X)

## **Getting Started**

| Component            | Function                       | Reference   |
|----------------------|--------------------------------|-------------|
| JFSB1                | For CPU Clock Frequency        | See p. 2-5  |
| JPWR1                | ATX 20-pin power connector     | See p. 2-10 |
| J4                   | ATX 12V power connector        | See p. 2-11 |
| JKBMS1               | Mouse connector                | See p. 2-12 |
| JKBMS1               | Keyboard connector             | See p. 2-13 |
| COM A & COM B        | Serial port connector          | See p. 2-13 |
| LPT1                 | Parallel port connector        | See p. 2-14 |
| FDD1                 | Floppy disk drive connector    | See p. 2-16 |
| IDE1~ IDE2           | Hard disk connectors           | See p. 2-17 |
| JFP1/JFP2            | Case connectors                | See p. 2-18 |
| JCD1                 | CD-in connector                | See p. 2-19 |
| JAUX1                | Aux line-in connector          | See p. 2-19 |
| JPHN1                | Modem-in connector             | See p. 2-19 |
| JWR1                 | Wake on ring connector         | See p. 2-20 |
| JWL1                 | Wake on LAN connector          | See p. 2-20 |
| CPUFAN1/CPUFAN2/     |                                |             |
| SYSFAN/PSFAN1/NBFAN1 | Fan power connectors           | See p. 2-21 |
| JDB1                 | D-Bracket connector            | See p. 2-22 |
| JIR1                 | IrDA infrared module connector | See p. 2-23 |
| JCI1                 | For Chassis intrusion switch   | See p. 2-24 |
| JBAT1                | Clear CMOS jumper              | See p. 2-25 |
| AGP Pro Slot         | Connecting to AGP Pro card     | See p. 2-26 |
| PCI Slots            | Connecting to expansion cards  | See p. 2-27 |

## **Quick Components Guide**

**Chapter 1** 

## **MSI Special Features**

The MSIspecial features are designed by MSIR & D which are only available in MSI mainboards.

## PC Alert™III

The PC Alert<sup>TM</sup> III is an utility you can find in the CD-ROM disk. The utility is just like your PC doctor that can detect the following PC hardware status during real time operation:

- \* monitor CPU & system temperatures
- \* monitor fan speed(s)
- \* monitor system voltage
- \* monitor chassis intrusion

If one of the items above is abnormal, the program main screen will be immediately shown on the screen, with the abnormal item highlighted in red. This will continue to be shown, until user disables the warning.

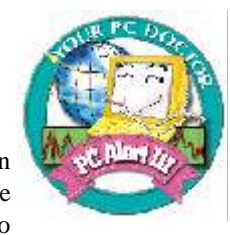

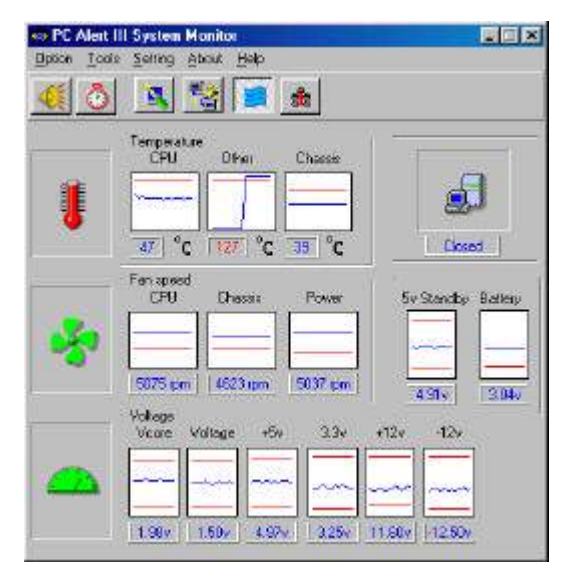

Note: Items shown on PC Alert III vary depending on your system's status.

## **Getting Started**

## Fuzzy Logic™II

The Fuzzy Logic <sup>TM</sup>II utility allows users to overclock the CPU FSB (Front Side Bus) frequency in the Windows environment. Select the CPU frequency you prefer and click *Go* to apply the frequency or click *Save* allowing the system to run at the specified frequency each time when the system is powered on.

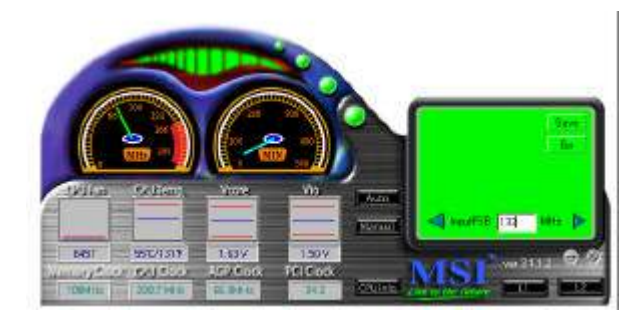

## Features:

- Display Current System Status
  - CPU Fan
  - CPU Temp.
  - Vcore
  - -Vio
  - Memory Clock
  - CPU Clock
  - AGPClock
  - -PCIClock
- Adjust CPUFSB Frequency

#### Chapter 1

## D-LED<sup>™</sup>& D-Bracket<sup>™</sup>(Optional)

The D-LED<sup>TM</sup>uses graphic signal display to help users understand their system. Four LEDs embedded in the mainboard provide up to 16 combinations of signals to debug the system. The 4 LEDs can debug all problems that fail the system, such as VGA, RAM or other failures. This special feature is very useful for the overclocking users. These users can use the feature to detect if there are any problems or failures.

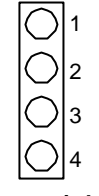

Diagnostic LED

The D-Bracket<sup>™</sup>, which is an external USB bracket integrating four Diagnostic LEDs, is optional. Definitions of the D-Bracket<sup>™</sup>LED signals are the same as D-LED<sup>™</sup> as shown below.

| D-LED                           | D-Bracket          | Description                                                  |
|---------------------------------|--------------------|--------------------------------------------------------------|
| 1 2 3 4                         |                    | System Power ON                                              |
|                                 |                    | - The D-LED will hang here if the processor is damaged or    |
|                                 | 3[]4               | not installed properly.                                      |
|                                 | $\bigcirc \bullet$ | Early Chipset Initialization                                 |
|                                 | $\bullet \bullet$  |                                                              |
|                                 |                    | Memory Detection Test                                        |
| $\bullet \circ \bullet \bullet$ |                    | - Testing onboard memory size. The D-LED will hang if        |
|                                 |                    | the memory module is damaged or not installed properly.      |
|                                 | 00                 | Decompressing BIOS image to RAM for fast booting.            |
|                                 | $\bullet \bullet$  |                                                              |
|                                 | $\bullet \bullet$  | Initializing Keyboard Controller.                            |
|                                 | 00                 |                                                              |
|                                 | $\bigcirc \bullet$ | Testing VGA BIOS                                             |
|                                 | $\bigcirc \bullet$ | - This will start writing VGA sign on message to the screen. |

Red 🔿 Green

## Getting Started

| D-LED | D-Bracket | Description                                                                                                    |
|-------|-----------|----------------------------------------------------------------------------------------------------|
|       |           | Processor Initialization<br>- It will show information of the processor (brand<br>name, systembus and so on)                                      |
| 0000  |           | Testing RTC (Real Time Clock)                                                                                                    |
|       |           | Initializing Video Interface<br>- It will detect CPU clock and check the onboard video<br>type, and then detect and initialize the video adapter. |
|       |           | BIOSSign-On<br>- It will show information of the logo, brand name of<br>the processor and so on.                                                  |
|       |           | Testing Base and Extended Memory<br>- It will test base memory from 240K to 640K and<br>extended memory above 1MB using various patterns.         |
| 0000  |           | Assigning Resources to all ISA                                                                                                    |
| ●●00  |           | Initializing Hard Drive Controller<br>- It will initialize IDE drive and controller.                                                              |
| 0000  |           | Initializing Floppy Drive Controller<br>- It will initialize floppy drive and controller.                                                         |
| •000  |           | Boot Attempt<br>- It will set low stack and boot via INT 19h.                                                                                     |
| 0000  |           | Booting Operating System                                                                                                    |

# 2

## Hardware Setup

This chapter provides you with the information about hardware setup procedures. While doing the installation, be careful in holding the components and follow the installation procedures. For some components, if you install in the wrong orientation, the components will not work properly.

Use a grounded wrist strap before handling computer components. Static electricity may damage the components.

| TOPICS                       |      |
|------------------------------|------|
| Central Processing Unit: CPU | 2-2  |
| Memory                       | 2-6  |
| Power Supply                 | 2-10 |
| Back Panel                   | 2-12 |
| Connectors                   | 2-16 |
| Jumpers                      | 2-25 |
| Slots                        | 2-26 |
| <                            | )    |

## **Central Processing Unit: CPU**

The MSI mainboard supports **Single/Dual** AMD<sup>®</sup> Athlon<sup>™</sup> MP processor(s). The mainboard uses two CPU sockets called Socket A for easy CPU installation. You can install SINGLE or DUAL CPUs on the board to meet your own needs. Keep the following points in mind before installing CPU(s):

1. If **SINGLE** CPU is intended, always install the CPU on the **CPU1** socket.

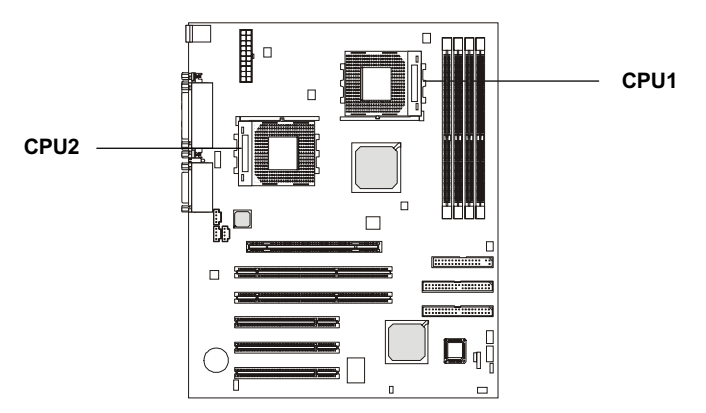

2. To install **DUAL** CPUs on the board, you must use **the same types of CPUs running at the same FSB frequency**.

When you are installing the CPU, **make sure the CPU has a Heat Sink and a cooling fan attached on the top to prevent overheating.** If you do not find the Heat Sink and cooling fan, contact your dealer to purchase and install them before turning on the computer.

## **CPU Installation Procedures**

- 1. Pull the lever sideways away from the socket. Then, raise the lever up to a 90-degree angle.
- 2. Look for the gold arrow. The gold arrow should point towards the lever pivot. The CPU will only fit in the correct orientation.
- 3. Hold the CPU down firmly, and then close the lever to complete the installation.

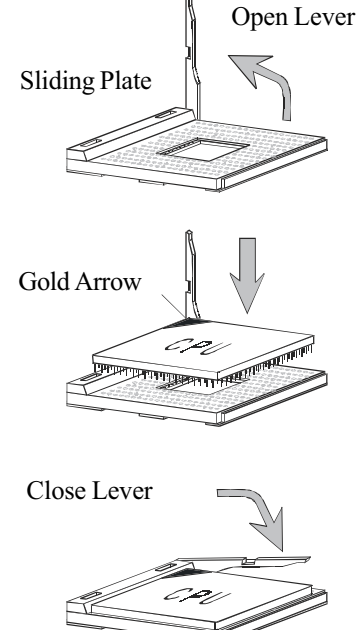

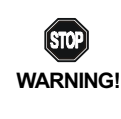

Overheating will seriously damage the CPU and system, always make sure the cooling fan can work properly to protect the CPU from overheating.

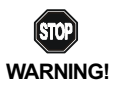

## **Thermal Issue for CPU**

As processor technology pushes to faster speeds and higher performance, thermal management becomes increasingly cru-

cial when building computer systems. Maintaining the proper thermal environment is key to reliable operation. As such, the processor must be maintained in the specified thermal requirements. AMD recommends the use of high performance thermal interface material.

AMD Athlon<sup>TM</sup> processor with a speed of **600MHz and above** requires LARGER heatsink and fan. You also need to add thermal grease between the CPU and heatsink to improve heat dissipation. Then, make sure that the CPU and heatsink are securely fastened and in good contact with each other. These are needed to prevent damaging the processor and ensuring reliable operation.

You can check AMD's web site for more information.

## **CPU Core Speed Derivation Procedure**

| If   | CPU Clock      | = | 100MHz                      |
|------|----------------|---|-----------------------------|
|      | Core/Bus ratio | = | 7                           |
| then | CPU core speed | = | Host Clock x Core/Bus ratio |
|      |                | = | 100MHz x 7                  |
|      |                | = | 700MHz                      |
|      |                |   |                             |

## **CPU Clock Frequency Selection: JFSB1**

STOP

The default hardware configuration for CPU Clock Frequency is set at 100 MHz. To use a 133 MHz CPU, you need to adjust the CPU clock up to 133 MHz by setting the JFSB1 jumper.

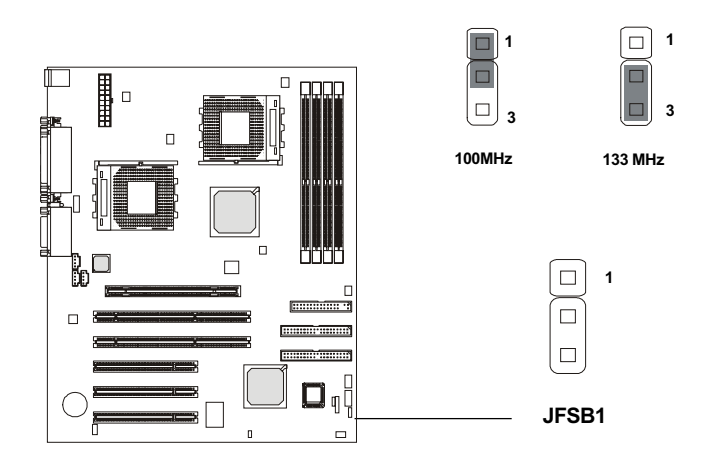

While replacing the CPU, always turn off the ATX power supply or unplug the power cable of the ATX WARNING! power supply from grounded outlet first to ensure the safety of CPU.

## **Recommended Computer Case and Axial Fans**

To accommodate the MS-6501 mainboard, Axial Fans and other required components, we recommend that you use the ATX computer case.

To maintain a well-ventilated operating environment and prevent CPU overheating problems, we strongly suggest that you add two axial fans to the system. The specification of the Front/Rear Axial Fans are as follows:

| Axial Fan | Length x Width | Running Speed   |
|-----------|----------------|-----------------|
| Front     | 80mm x 25mm    | 12V at 2500 rpm |
| Rear      | 120mm x 25mm   | 12V at 2200 rpm |

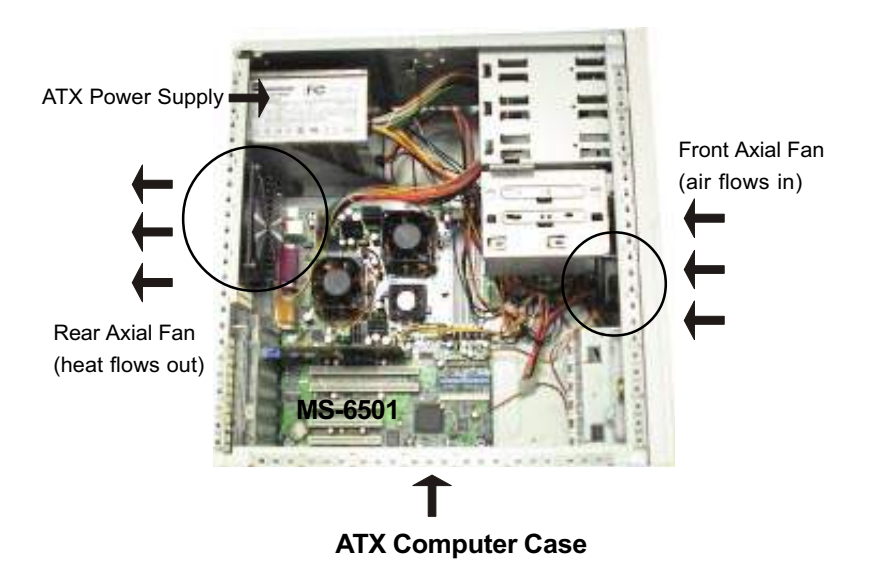

## **Memory Installation**

The mainboard provides 4 sockets for 184-pin, 2.5V DDR DIMM with 8 memory banks. To operate properly, at least one DIMM module must be installed.

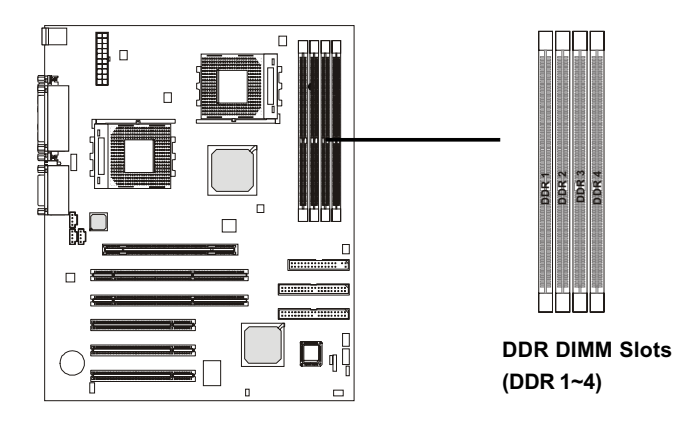

You can install PC1600/PC2100 DDR SDRAM modules on the DDR DIMM slots (DDR  $1\sim4$ ).

DDR (Double Data Rate) SDRAM is similar to conventional SDRAM, but doubles the rate by transfering data twice per cycle. It transfers data on both the rising and falling edges of the clock. Conventional SDRAM only uses the rising edge of the clock to transfer data. Therefore, conventional SDRAM is called SDR (Single Data Rate) SDRAM.

DDR SDRAM uses 2.5 volts as opposed to 3.3 volts used in SDR SDRAM, and requires 184-pin DIMM modules rather than 168-pin DIMM modules used by SDR SDRAM. DDR SDRAM is also known as SDRAM-II, DDR DRAM and DSDRAM (Double-Speed DRAM).

Two types of DDR are available at the time of writing: PC1600 & PC2100. PC1600 DDR SDRAM running at 100MHz will produce about 1.6GB/s memory bandwidth. PC2100 running at 133MHz will produce 2.1GB/s memory bandwidth. High memory bandwidth makes DDR an ideal solution for high performance PC, workstations and servers.

Note: Registered DIMMs can be placed into DDR1~4 but unbuffered DIMMs can be placed into DDR1~2 only.

## **DDR Module Combination**

To enable normal operation, at least one DIMM module must be installed on the mainboard. As the AMD-762<sup>TM</sup> chipset supports 4 DDR memory banks at its maximum, the system memory installed can be up to 4 GB.

1 DIMM 2 DIMMs 4 DIMMs Devices used on DIMM 3 DIMMs (2 Rows) (2 Rows each) (2 Rows each) (2 Rows each) x64/x72 x64/x72 x64/x72 x64/x72 64 MB (4Mx4x4 banks) 256 MB 512 MB 768 MB 1 GB 512 MB 64 MB (2Mx8x4 banks) 128 MB 256 MB 384 MB 64 MB (1Mx16x4 banks) 64 MB 128 MB 192 MB 256 MB 128 MB (8Mx4x4 banks) 1 GB 2 GB 512 MB 1.5 GB 512 MB 1 GB 128 MB (4Mx8x4 banks) 256 MB 768 MB 128 MB (2Mx16x4 banks) 128 MB 256 MB 384 MB 512 MB 256 MB (16Mx4x4 banks) 1 GB 2 GB 3 GB 4 GB 256 MB (8Mx8x4 banks) 1 GB 2 GB 512 MB 1.5 GB 256 MB 512 MB 1 GB 768 MB 256 MB (4Mx16x4 banks) 512 MB (32Mx4x4 banks) 2 GB 4 GB 4 GB 4 GB 512 MB (16Mx8x4 banks) 1 GB 2 GB 3 GB 4 GB 512 MB (8Mx16x4 banks) 512 MB 1 GB 1.5 GB 2 GB Note: The maximum address space supported by the AMD-762 system controller is four Gbytes.

You can install memory modules in the following combination:

## **DDR Module Installation Procedures**

You can install either single-sided or double-sided 184-pin DDR DIMM modules into DDR DIMM slots to meet your needs. Different from the SDR DIMM, the DDR DIMM has only one notch on the center of module. The number of pins on either side of the breaks are different. The module will only fit in the right orientation.

1. Insert the DIMM module vertically into the DDR DIMM slot. Make sure the notch is on the right orientation.

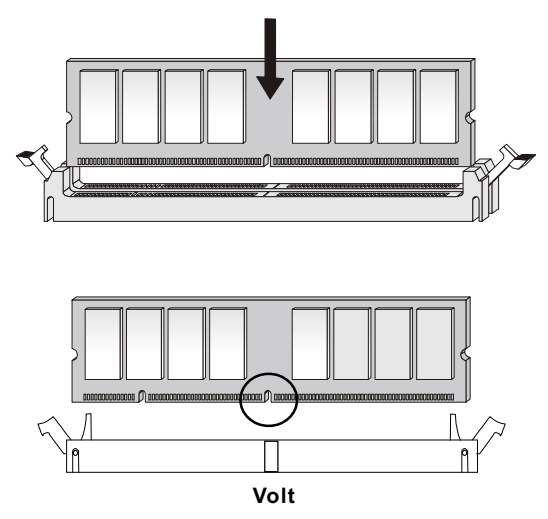

2. The plastic clips at sides of the DIMM slot will automatically close.

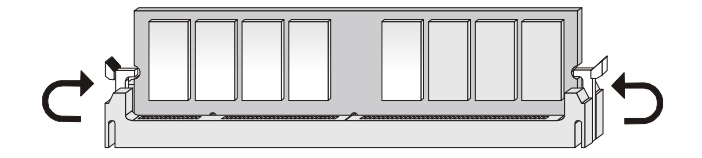

## **Power Supply**

The mainboard supports ATX power supply for the power system. Before inserting the power supply connector, always make sure that all components are installed properly to ensure that no damage will be caused.

## ATX 20-Pin Power Connector: JPWR1

This connector allows you to connect to an ATX power supply. To connect to the ATX power supply, make sure the plugs of the power supply is inserted in the proper orientation and the pins are aligned. Then push down the power supply firmly into the connector. The power connector supports instant power on function which means that system will boot up immediately when the power supply connector is inserted on the board.

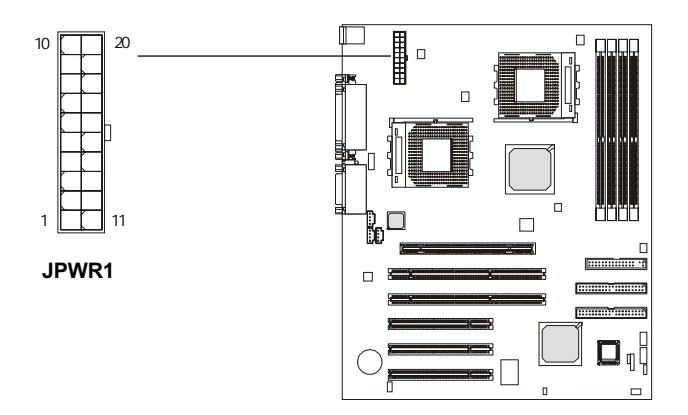

|                         |       |      |       |      | PIN | SIGNAL | PIN | SIGNAL |
|-------------------------|-------|------|-------|------|-----|--------|-----|--------|
|                         |       |      |       |      | 1   | 3.3V   | 11  | 3.3V   |
|                         |       |      |       |      | 2   | 3.3V   | 12  | -12V   |
| ower Supply Requirement |       |      | 3     | GND  | 13  | GND    |     |        |
|                         |       |      | 4     | 5V   | 14  | PS_ON  |     |        |
| -5V                     | +3.3V | 5VSB | -5V   | -12V | 5   | GND    | 15  | GND    |
|                         | 10.01 |      |       |      | 6   | 5V     | 16  | GND    |
| 35A                     | 16A   | 2A   | 0     | 0.5A | 7   | GND    | 17  | GND    |
| um Power 300W           |       | 8    | PW OK | 18   | -5V |        |     |        |
|                         |       |      |       |      | 9   | 5V SB  | 19  | 5V     |
|                         |       |      |       |      | 10  | 12     | 20  | 5V     |

Recommended P

| DC Output          | +12V | +5V | +3.3V | 5VSB | -5V | -12V |
|--------------------|------|-----|-------|------|-----|------|
| MIN (A)            | 12A  | 35A | 16A   | 2A   | 0   | 0.5A |
| Minimum Power 300W |      |     |       |      |     |      |

## ATX 12V Power Connector: J4

This 12V power connector is used to provide power for the CPU & the AGP Pro card.

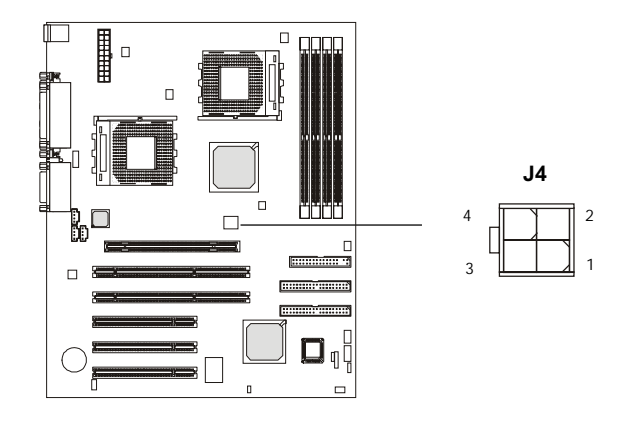

Pin Definition

| PIN | SIGNAL |
|-----|--------|
| 1   | GND    |
| 2   | GND    |
| 3   | 12V    |
| 4   | 12V    |

Note: Always make sure to connect a power cable to the J4 to provide power for the CPU & the AGP Pro card. Even if you do not intend to use AGP Pro card, you still have to connect the J4 in order to ensure that CPU will work properly with sufficient power input.

## **Back Panel**

The Back Panel provides the following connectors:

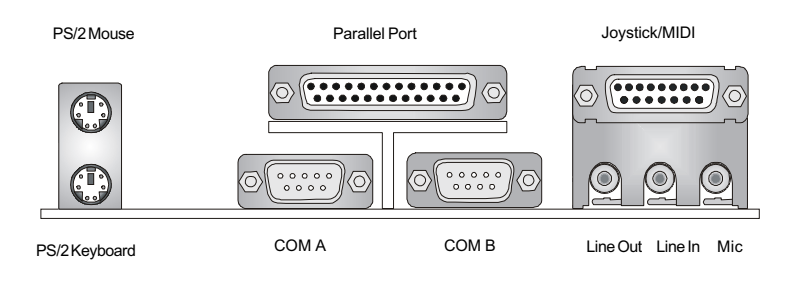

## **Mouse Connector: KBMS1**

The mainboard provides a standard  $PS/2^{\mbox{\tiny \ensuremath{\mathbb{R}}}}$  mouse mini DIN connector for attaching a  $PS/2^{\mbox{\tiny \ensuremath{\mathbb{R}}}}$  mouse. You can plug a  $PS/2^{\mbox{\tiny \ensuremath{\mathbb{R}}}}$  mouse directly into this connector. The connector location and pin assignments are as follows:

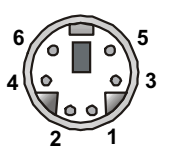

PS/2 Mouse (6-pin Female)

#### **Pin Definition**

| PIN | SIGNAL      | DESCRIPTION   |  |  |
|-----|-------------|---------------|--|--|
| 1   | Mouse DATA  | Mouse DATA    |  |  |
| 2   | NC          | No connection |  |  |
| 3   | GND         | Ground        |  |  |
| 4   | VCC         | +5V           |  |  |
| 5   | Mouse Clock | Mouse clock   |  |  |
| 6   | NC          | No connection |  |  |
|     |             |               |  |  |

## **Keyboard Connector: KBMS1**

The mainboard provides a standard  $PS/2^{\mbox{\tiny (8)}}$  keyboard mini DIN connector for attaching a  $PS/2^{\mbox{\tiny (8)}}$  keyboard. You can plug a  $PS/2^{\mbox{\tiny (8)}}$  keyboard directly into this connector.

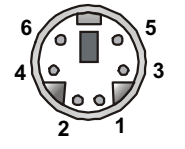

| PIN                    | SIGNAL                                                              | DESCRIPTION                                                                                       |
|------------------------|---------------------------------------------------------------------|---------------------------------------------------------------------------------------------------|
| 1                      | Keyboard DATA                                                       | Keyboard DATA                                                                                     |
| 2                      | NC                                                                  | No connection                                                                                     |
| 3                      | GND                                                                 | Ground                                                                                            |
| 4                      | VCC                                                                 | +5V                                                                                               |
| 5                      | Keyboard Clock                                                      | Keyboard clock                                                                                    |
| 6                      | NC                                                                  | No connection                                                                                     |
| <b>PIN</b> 1 2 3 4 5 6 | SIGNAL<br>Keyboard DATA<br>NC<br>GND<br>VCC<br>Keyboard Clock<br>NC | DESCRIPTION<br>Keyboard DATA<br>No connection<br>Ground<br>+5V<br>Keyboard clock<br>No connection |

Pin Definition

PS/2 Keyboard (6-pin Female)

## Serial Port Connectors: COM A & COM B

The mainboard offers two 9-pin male DIN connectors as serial ports COM A and COM B. The ports are 16550A high speed communication ports that send/receive 16 bytes FIFOs. You can attach a serial mouse or other serial devices directly to them.

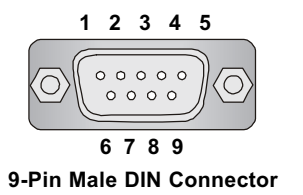

**Pin Definition** 

| PIN | SIGNAL | DESCRIPTION                 |
|-----|--------|-----------------------------|
| 1   | DCD    | Data Carry Detect           |
| 2   | SIN    | Serial In or Receive Data   |
| 3   | SOUT   | Serial Out or Transmit Data |
| 4   | DTR    | Data Terminal Ready)        |
| 5   | GND    | Ground                      |
| 6   | DSR    | Data Set Ready              |
| 7   | RTS    | Request To Send             |
| 8   | CTS    | Clear To Send               |
| 9   | RI     | Ring Indicate               |

## Parallel Port Connector: LPT1

The mainboard provides a 25-pin female centronic connector as LPT. A parallel port is a standard printer port that supports Enhanced Parallel Port (EPP) and Extended Capabilities Parallel Port (ECP) mode.

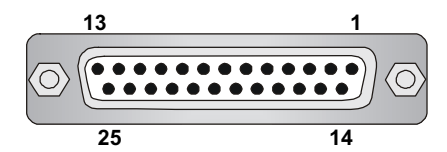

| PIN | SIGNAL     | DESCRIPTION        |  |
|-----|------------|--------------------|--|
| 1   | STROBE     | Strobe             |  |
| 2   | DATA0      | Data0              |  |
| 3   | DATA1      | Data1              |  |
| 4   | DATA2      | Data2              |  |
| 5   | DATA3      | Data3              |  |
| 6   | DATA4      | Data4              |  |
| 7   | DATA5      | Data5              |  |
| 8   | DATA6      | Data6              |  |
| 9   | DATA7      | Data7              |  |
| 10  | ACK#       | Acknowledge        |  |
| 11  | BUSY       | Busy               |  |
| 12  | PE         | Paper End          |  |
| 13  | SELECT     | Select             |  |
| 14  | AUTO FEED# | Automatic Feed     |  |
| 15  | ERR#       | Error              |  |
| 16  | INIT#      | Initialize Printer |  |
| 17  | SLIN#      | SelectIn           |  |
| 18  | GND        | Ground             |  |
| 19  | GND        | Ground             |  |
| 20  | GND        | Ground             |  |
| 21  | GND        | Ground             |  |
| 22  | GND        | Ground             |  |
| 23  | GND        | Ground             |  |
| 24  | GND        | Ground             |  |
| 25  | GND        | Ground             |  |

#### **Pin Definition**

## **Audio Port Connectors**

Line Out is a connector for Speakers or Headphones. Line In is used for external CD player, Tape player, or other audio devices. Mic is a connector for microphones.

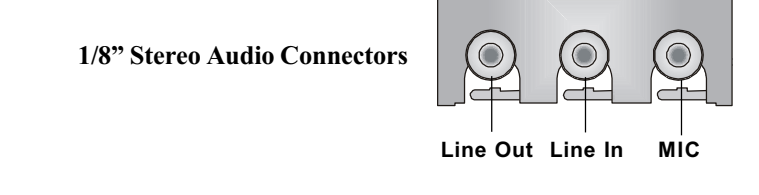

## Joystick/Midi Connectors

You can connect a joystick or game pad to this connector.

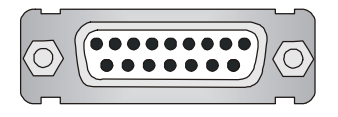

Note: If you choose to enable the Audio Multi-Channel, this will change the **Line In** to 3, 4 channel output and **MIC** to 5, 6 channel output (optional). To use this function, set the Audio Multi-Channel to enable located at the BIOS Integrated Peripherals or install the driver provided with this mainboard.

## Connectors

The mainboard provides connectors to connect to FDD, IDE HDD, case, modem, LAN, USB Ports, IR module and CPU/System FAN.

## Floppy Disk Drive Connector: FDD1

The mainboard provides a standard floppy disk drive connector that supports 360K, 720K, 1.2M, 1.44M and 2.88M floppy disk types.

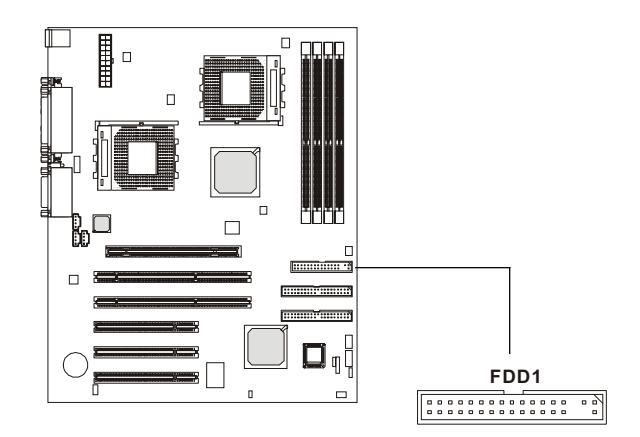

## Hard Disk Connectors: IDE1 & IDE2

The mainboard has a 32-bit Enhanced PCI IDE and Ultra DMA 33/66/100 controller that provides PIO mode 0-4, Bus Master, and Ultra DMA 33/66/100 functions. It has two HDD connectors IDE1 (Primary) and IDE2 (Secondary). You can connect up to four hard disk drives, CD-ROM or 120MB Floppy to IDE1 and IDE2.

## IDE1 (Primary IDE Connector)

- The first hard disk drive should always be connected to IDE1. You can connect a Master and a Slave drive to IDE1.

IDE2 (Secondary IDE Connector)

- You can connect a Master and a Slave drive to IDE2.

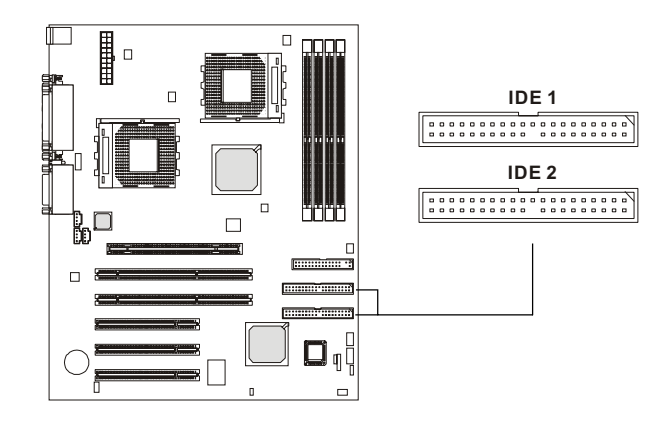

## **Q**€TIP:

If you install two hard disks on cable, you must configure the second drive to Slave mode by setting its jumper. Refer to the hard disk documentation supplied by hard disk vendors for jumper setting instructions.

## Case Connector: JFP1/JFP2

The case connectors JFP1 and JFP2 allow you to connect to the Power Switch, Reset Swtich, Speaker, Power LED, and HDD LED on the case.

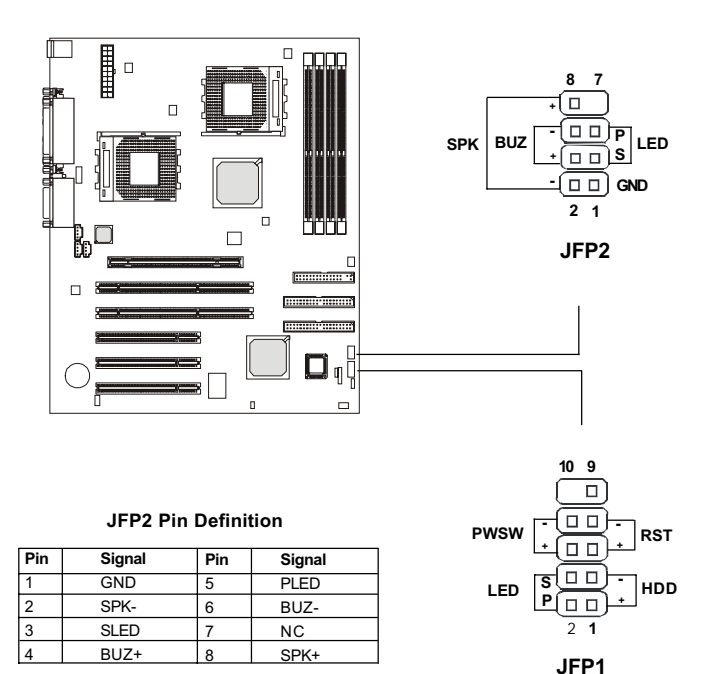

#### JFP1 Pin Definition

| Pin | Signal     | Description                                            |
|-----|------------|--------------------------------------------------------|
| 1   | HD_LED_P   | Hard disk LED pullup (330 ohm) to +5V                  |
| 2   | FP PWR/SLP | MSG LED pull-up (330 ohm) to +5V                       |
| 3   | HD_LED_N   | Hard disk active LED                                   |
| 4   | FP PWR/SLP | MSG LED pull-up (330 ohm) to +5V                       |
| 5   | RST_SW_N   | Reset Swtich low reference pull-down (100 ohm) to GND  |
| 6   | PWR_SW_P   | Power Switch high reference pull-up (10000 ohm) to +5V |
| 7   | RST_SW_P   | Reset Switch high reference pull-up (1000 ohm) to +5V  |
| 8   | PWR_SW_N   | Power Switch high reference pull-down (100 ohm) to GND |
| 9   | RSVD_DNU   | Reserved. Do not use.                                  |

## **CD-In Connector: JCD1**

The connector is for CD-ROM audio connector.

## Aux Line-In Connector: JAUX1

The connector is for DVD add-on card with Line-in connector.

## **Modem-In Connector: JPHN1**

The connector is for modem with internal audio connector.

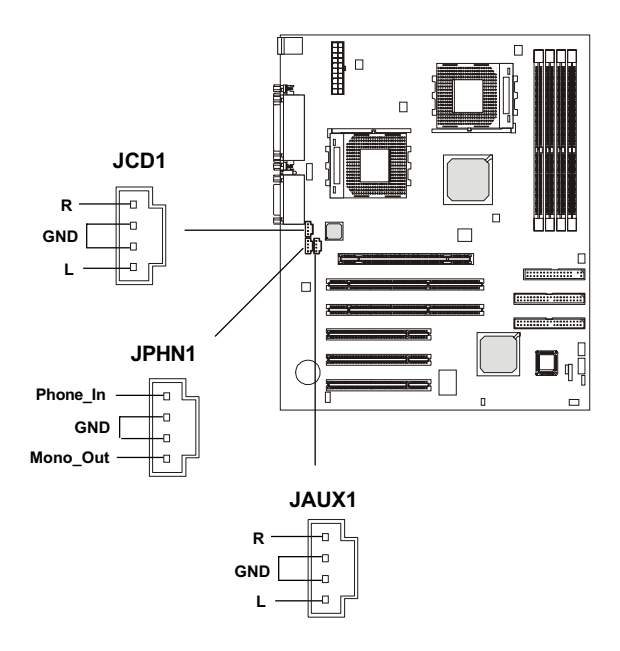

## Wake On Ring Connector: JWR1

This connector allows you to connect to a modem card with Wake On Ring function. The connector will power up the system when a signal is received through the modem card.

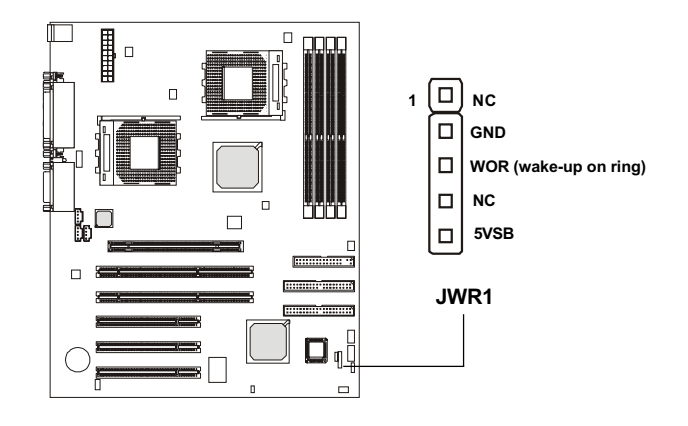

## Wake On LAN Connector: JWL1

This connector allows you to connect to a LAN card with Wake On LAN function. You can wake up the computer via remote control through a local area network.

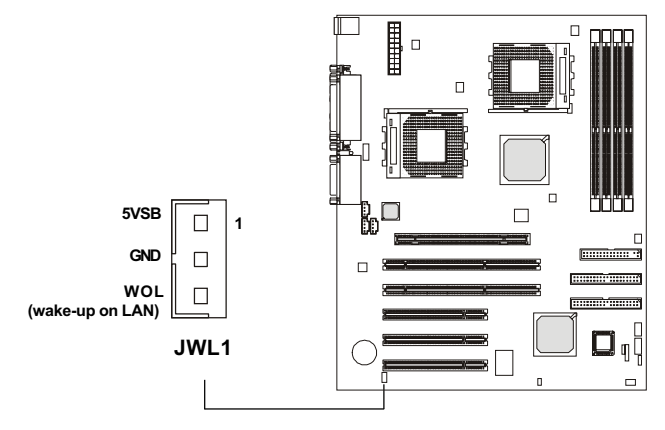
## Fan Power Connectors: CPUFAN1/CPUFAN2/PSFAN1/ SYSFAN/NBFAN1

The CPUFAN1,2 (processor fans), PSFAN1 (power supply fan), SYSFAN (system fan), and NBFAN1 (NorthBridge fan) support system cooling fan with +12V. It supports two/three-pin head connector. When connecting the wire to the connectors, always take note that the red wire is the positive and should be connected to the +12V, the black wire is Ground and should be connected to GND. If the mainboard has a System Hardware Monitor chipset on-board, you must use a specially designed fan with speed sensor to take advantage of the CPU fan control.

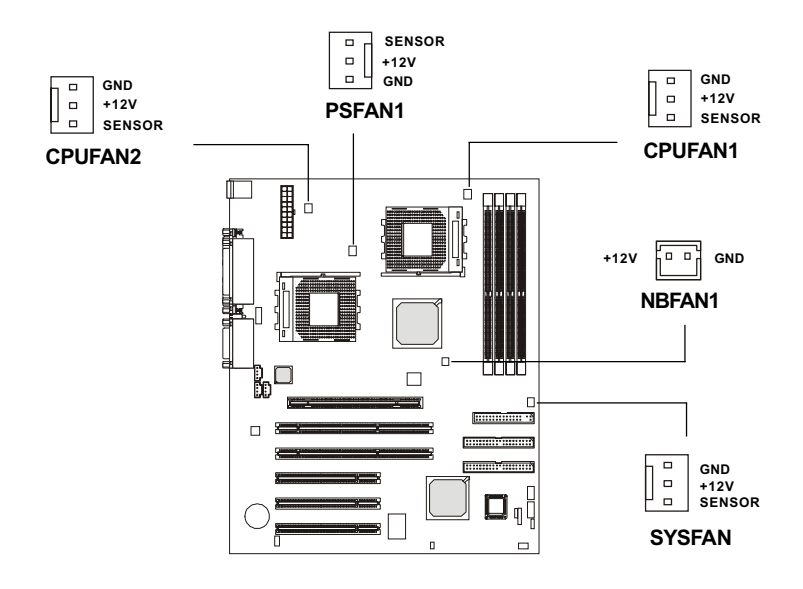

Note:

1. Always consult the vendor for proper CPU cooling fan.
2. CPU Fan supports the fan control. You can install the PC Alert utility that will automatically control the CPU Fan speed according to the actual CPU temperature.

### D-Bracket<sup>TM</sup> Connector: JDB1

The mainboard comes with a JDB1 connector for you to connect to D-Bracket<sup>TM</sup>. D-Bracket<sup>TM</sup> is a USB Bracket integrating four LEDs whose functions are similar to D-LED<sup>TM</sup> and allows users to identify system problem through 16 various combinations of LED signals. For definitions of 16 signal combinations, please refer to Chapter 1. D-LED<sup>TM</sup> & D-Bracket<sup>TM</sup>.

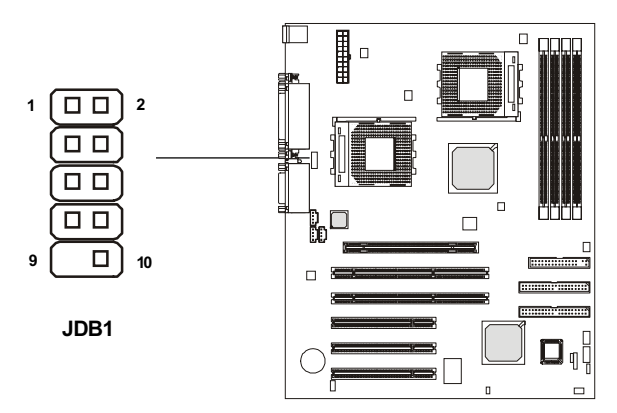

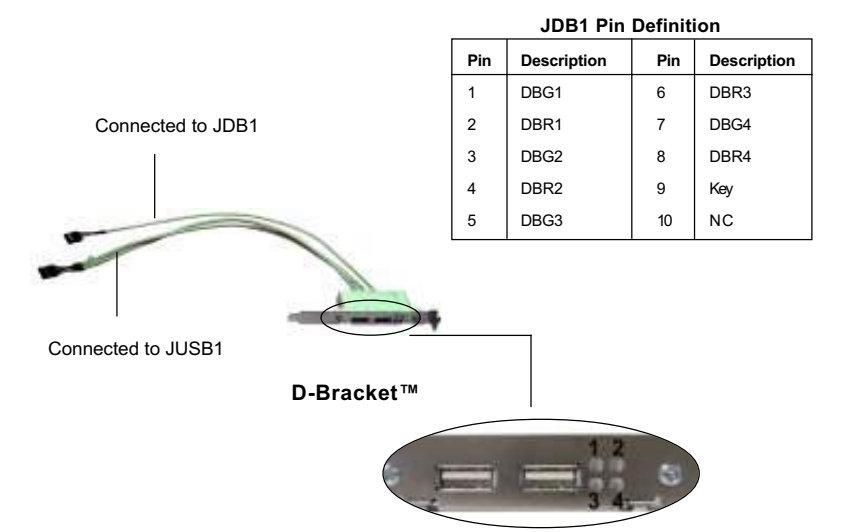

## IrDA Infrared Module Connector: JIR1

This connector allows you to connect an IrDA Infrared module. You must configure the setting through the BIOS setup to use the IR function.

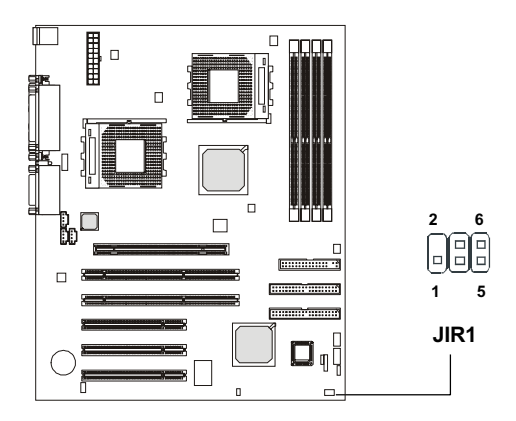

**Pin Definition** 

| Pin | Signal | Description        | Pin | Signal   | Description       |
|-----|--------|--------------------|-----|----------|-------------------|
| 1   | NC     | Not Assigned       | 2   | (No pin) | Key               |
| 3   | +5V    | IR Power           | 4   | GND      | Ground            |
| 5   | IRTX   | IrDA serial output | 6   | IRRX     | IrDA serial input |

### **Chassis Intrusion Switch Connector: JCI1**

This connector is connected to a 2-pin chassis switch. If the chassis is opened, the switch will be short. The system will record this status and show a warning message on the screen. To clear the warning, you must enter the BIOS utility and clear the record.

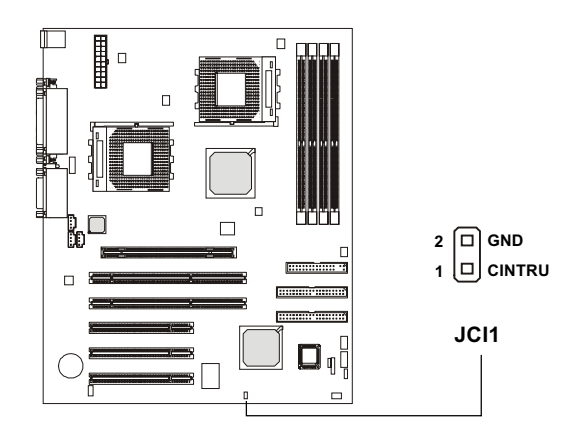

## Jumpers

The motherboard provides one jumper for you to set the computer's function. This section will explain how to change your motherboard's function through the use of the jumper.

## **Clear CMOS Jumper: JBAT1**

There is a CMOS RAM on board that has a power supply from external battery to keep the data of system configuration. With the CMOS RAM, the system can automatically boot OS every time it is turned on. That battery has long life time for at least 5 years. If you want to clear the system configuration, turn off the AC power first and then use the JBAT1 (Clear CMOS Jumper ) to clear data. Follow the instructions below to clear the data:

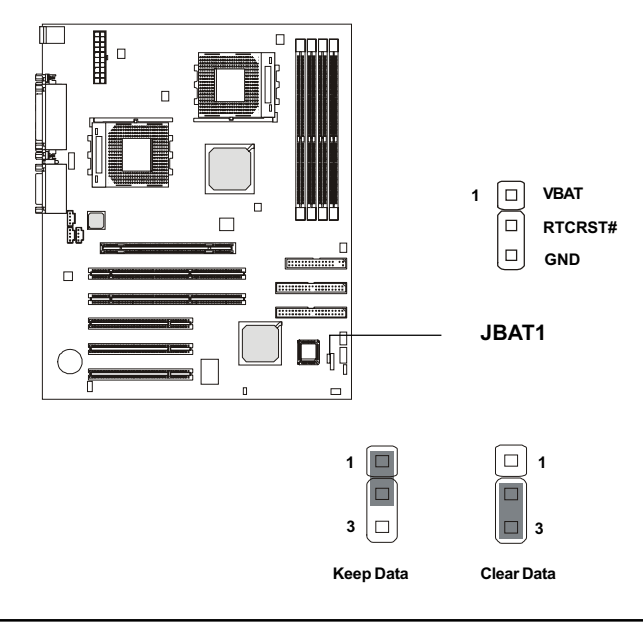

You can clear CMOS by shorting 2-3 pin while the system is off. Then return to 1-2 pin position. Avoid WARNING! clearing the CMOS while the system is on; it will damage the mainboard.

## Slots

The motherboard provides one AGP Pro slot, three 32-bit master PCI bus slots, and two 64-bit master PCI bus slots.

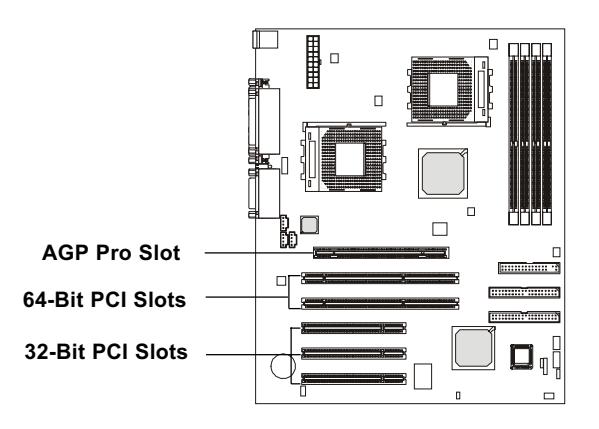

## AGP (Accelerated Graphics Port) Pro Slot

The AGP Pro slot allows you to insert the AGP or AGP Pro graphics cards. The universal AGP Pro slot is an extension of the existing AGP slot (with two extended sections on both ends of the original AGP slot) and is backward compatible with existing AGP cards.

AGP is an interface specification designed for the throughput demands of 3D graphics. It introduces a 66MHz, 32-bit channel for the graphics controller to directly access main memory and provides three levels of throughputs: 1x (266Mbps), 2x (533Mbps) and 4x (1.07Gbps).

## **PCI Slots**

This mainboard offers two types of PCI slots for you to insert the desired expansion cards:

- 1. **PCI 64bit/66MHz---**supports 3V or universal cards (can be downgraded to PCI 32bit/33MHz or PCI 64bit/33MHz)
- 2. PCI 32bit/33MHz---supports 5V or universal cards

When adding or removing expansion cards, make sure that you unplug the power supply first. Meanwhile, read the documentation for the expansion card to make any necessary hardware or software settings for the expansion card, such as jumpers, switches or BIOS configuration.

## **PCI Interrupt Request Routing**

The IRQ, abbreviation of interrupt request line and pronounced I-R-Q, are hardware lines over which devices can send interrupt signals to the microprocessor. The PCI IRQ pins are typically connected to the PCI bus INT  $A\# \sim INT D\#$  pins as follows:

|            | Order 1 | Order 2 | Order 3 | Order 4 |
|------------|---------|---------|---------|---------|
| PCI Slot 1 | INT A#  | INT B#  | INT C#  | INT D#  |
| PCI Slot 2 | INT B#  | INT C#  | INT D#  | INT A#  |
| PCI Slot 3 | INT A#  | INT B#  | INT C#  | INT D#  |
| PCI Slot 4 | INT B#  | INT C#  | INT D#  | INT A#  |
| PCI Slot 5 | INT C#  | INT D#  | INT A#  | INT B#  |

# AWARD<sup>®</sup> BIOS Setup 3

If your motherboard comes with the AWARD<sup>®</sup> BIOS ROM, read this chapter for an overview of the Award<sup>®</sup> BIOS settings. AWARD<sup>®</sup> BIOS ROM provides a Setup utility for users to modify the basic system configuration. The information is stored in a battery-backed CMOS RAM so it retains the Setup information when the power is turned off.

| TOPICS                            |      |
|-----------------------------------|------|
| Entering Setup                    | 3-2  |
| The Main Menu                     | 3-4  |
| Standard CMOS Features            | 3-6  |
| Advanced BIOS Features            | 3-8  |
| Advanced Chipset Features         | 3-11 |
| Integrated Peripherals            | 3-14 |
| Power Management Setup            | 3-19 |
| PnP/PCI Configurations            | 3-23 |
| PC Health Status                  | 3-25 |
| Frequency/Voltage Control         | 3-26 |
| Load Fail-Safe/Optimized Defaults | 3-27 |
| Set Supervisor/User Password      | 3-28 |
| -                                 |      |

# **Entering Setup**

Power on the computer and the system will start POST (Power On Self Test) process. When the message below appears on the screen, press  $\langle DEL \rangle$  to enter Setup.

Press <DEL> to Enter SETUP

If the message disappears before you respond and you still wish to enter Setup, restart the system by turning it OFF then On or pressing the RESET button to try again. You may also restart by simultaneously pressing <Ctrl>, <Alt>, and <Delete> keys.

## **Control Keys**

| < 1 >           | Move to the previous item                                                                 |
|-----------------|-------------------------------------------------------------------------------------------|
| <↓>             | Move to the next item                                                                     |
| <+>             | Move to the item on the left-hand side                                                    |
| <→>             | Move to the item on the right-hand side                                                   |
| <enter></enter> | Select the item                                                                           |
| <esc></esc>     | Jumps to the Exit menu or returns to the main menu from a submenu                         |
| <+/PU>          | Increase the numeric value or make changes                                                |
| <-/PD>          | Decrease the numeric value or make changes                                                |
| <f1></f1>       | General help, only for Status Page Setup Menu and Option<br>Page Setup Menu               |
| <f5></f5>       | Restore the previous CMOS value from CMOS, only for Option Page Setup Menu                |
| <f6></f6>       | Load the default CMOS value from Fail-Safe default table, only for Option Page Setup Menu |
| <f7></f7>       | Load Optimized defaults                                                                   |
| <f10></f10>     | Save all the CMOS changes and exit                                                        |

## **Getting Help**

After entering the Setup menu, the first menu you will see is the Main Menu.

#### Main Menu

The main menu lists the setup functions you can make changes to. You can use the control keys ( $\uparrow\downarrow$ ) to select the item. The on-line description of the high-lighted setup function is displayed at the bottom of the screen.

#### Sub-Menu

If you find a right pointer symbol (as shown in the right view) appears to the left of certain fields that means a sub-menu can be launched from this field. A sub-menu contains additional options for a field parameter. You can use control keys ( $\uparrow\downarrow$ ) to highlight the field and press <Enter> to call up the sub-menu. Then you can use the control keys to enter values and move from field to field within a sub-menu. If you want to return to the main menu, just press the <Esc >.

IDE Primary Master

• IDE Primary Slave

• IDE Secondary Master

• IDE Secondary Slave

#### General Help <F1>

The BIOS setup program provides a General Help screen. You can call up this screen from any menu by simply pressing  $\langle F1 \rangle$ . The Help screen lists the appropriate keys to use and the possible selections for the highlighted item. Press  $\langle Esc \rangle$  to exit the Help screen.

# The Main Menu

Once you enter Award<sup>®</sup> BIOS CMOS Setup Utility, the Main Menu (Figure 1) will appear on the screen. The Main Menu allows you to select from twelve setup functions and two exit choices. Use arrow keys to select among the items and press <Enter> to accept or enter the sub-menu.

| CMOS Setup Stillity - Copyright                         | t (C) 1984-28ML Award Software |
|---------------------------------------------------------|--------------------------------|
| P. Standard (2005 Peatures)                             | * Propensy/Bultage Control     |
| + Advanced BLOS Peatures                                | Lond Tall-Safe Defaults        |
| + Advanced Chippet: Pestures                            | Loud Optimized Defaults        |
| + Integrated Peripherals                                | for Supervisor Passward        |
| + Tower Banagement Setag                                | Set allane Paussent            |
| + PnP/PCI Canil iguration                               | Sovelly Delt-Satury            |
| P PC Realth Status                                      | Delt Vitimot Saving            |
| Est : Quit 79 : Menu in BIOE<br>P18 : Save & Exit Setup | 1 & + + : Select Item          |
| time, Oxfe, G                                           | ord: Disk Syperce              |

#### **Standard CMOS Features**

Use this Menu for basic system configurations.

#### **Advanced BIOS Features**

Use this menu to set the Advanced Features available on your system.

#### **Advanced Chipset Features**

Use this menu to change the values in the chipset registers and optimize your system's performance.

#### **Integrated Peripherals**

Use this menu to specify your settings for integrated peripherals.

#### **Power Management Setup**

Use this menu to specify your settings for power management.

#### **PnP/PCI** Configurations

This entry appears if your system supports PnP/PCI.

#### **PC Health Status**

This entry shows your PC health status.

#### Frequency/Voltage Control

Use this menu to specify your settings for frequency/voltage control.

#### Load Fail-Safe Defaults

Use this menu to load the BIOS default values for the minimal/stable performance for your system to operate.

#### Load Optimized Defaults

Use this menu to load the BIOS default values that are factory settings for optimal performance system operations.

#### Supervisor/User Password

Use this menu to set User and Supervisor Passwords.

#### Save & Exit Setup

Save CMOS value changes to CMOS and exit setup.

#### **Exit Without Saving**

Abandon all CMOS value changes and exit setup.

# **Standard CMOS Features**

The items in Standard CMOS Features Menu are divided into 10 categories. Each category includes no, one or more than one setup items. Use the arrow keys to highlight the item and then use the <PgUp> or <PgDn> keys to select the value you want in each item.

| Bate Crestddigy)                                                                         | 10 . 20 . 30                       | Iten llela                                               |
|------------------------------------------------------------------------------------------|------------------------------------|----------------------------------------------------------|
| IDE Primary Maiter     IDE Primary Slave     IDE Secondary Slave     IDE Secondary Slave |                                    | Here Loval +<br>Change the day, much<br>year and mettery |
| Britt &                                                                                  | 11.440 - 1.5 - 16.3<br>Marine 1    |                                                          |
| Hides on Ralt On                                                                         | (EGS-9001)<br>(011 - Not Replaced) |                                                          |
| Here Browns<br>File Managers                                                             | 1955                               |                                                          |

#### Date

The date format is <day><month> <date> <year>.

**day** Day of the week, from Sun to Sat, determined by BIOS. Read-only. **month** The month from Jan. through Dec.

**date** The date from 1 to 31 can be keyed by numeric function keys. **year** The year, depends on the year of the BIOS

#### Time

The time format is <hour> <minute> <second>.

#### IDE Primary/Secondary Master/Slave

Press PgUp/<+> or PgDn/<-> to select Manual, None, Auto type. Note that the specifications of your drive must match with the drive table. The hard disk will not work properly if you enter improper information for this category. If your hard disk drive type is not matched or listed, you can use Manual to define your own drive type manually.

If you select Manual, related information is asked to be entered to the following items. Enter the information directly from the keyboard. This information should be provided in the documentation from your hard disk vendor or the system manufacturer.

If the controller of HDD interface is SCSI, the selection shall be "None". If the controller of HDD interface is CD-ROM, the selection shall be "None".

| Access Mode  | The settings are CHS, LBA, Large, Auto.   |
|--------------|-------------------------------------------|
| Capacity     | The formatted size of the storage device. |
| Cylinder     | Number of cylinders.                      |
| Head         | Number of heads.                          |
| Precomp      | Write precompensation.                    |
| Landing Zone | Cylinder location of the landing zone.    |
| Sector       | Number of sectors.                        |

#### Drive A/B

This item allows you to set the type of floppy drives installed. Available options are *None*, *360K*, *5.25 in.*, *1.2M*, *5.25 in.*, *720K*, *3.5 in.*, *1.44M*, *3.5 in.*, *2.88M*, *3.5 in.*.

#### Video

The setting controls the type of video adapter used for the primary monitor of the system. Available options are *EGA/VGA*, *CGA* 40, *CGA* 80 and *Mono*.

#### Halt On

The setting determines whether the system will stop if an error is detected at boot. Available options are:

| All Errors        | The system stops when any error is detected.    |
|-------------------|-------------------------------------------------|
| No Errors         | The system doesn't stop for any detected error. |
| All, But Keyboard | The system doesn't stop for a keyboard error.   |
| All, But Diskette | The system doesn't stop for a disk error.       |
| All, But Disk/Key | The system doesn't stop for either a disk or a  |
|                   | keyboard error.                                 |

# **Advanced BIOS Features**

| virus warming                                                                                                    | U1sables                                                                                                    | 4 | Item Help                                                                                                    |
|----------------------------------------------------------------------------------------------------|----------------------------------------------------------------------------------------------------|---|----------------------------------------------------------------------------------------------------|
| City Internal Cache<br>External Cache<br>Jirst Boot Device<br>Second Boot Device<br>Thirs Boot Device<br>Swap Flappy Drive<br>Swap Flappy Drive<br>Swap Viak Access Control<br>Boot Up Nuklock Status<br>Gate A20 Option<br>Typematic Rate Setting<br>Security Option<br>MPS version Control For OS<br>DS Asiect For DRAM & SAME<br>Vides SIDS Shatow<br>Small Lago(EFA) Show | Enabled<br>Enabled<br>Flapes<br>(Hop-0)<br>(siz0)<br>(risabled)<br>(risabled)<br>(risabled)<br>(risabled)<br>(risabled)<br>(risabled)<br>(risabled)<br>[stup]<br>[stup] |   | Menu Level •<br>Allows you to choose<br>the visus warning<br>fracture for DD sard<br>ofisk boot sector<br>protection if this<br>function is enabled<br>and subsorte attempt t<br>write data into this<br>a warning wessage or<br>screen and allow been |

#### Virus Warning

Allows you to choose the VIRUS Warning feature for IDE Hard Disk boot sector protection. If this function is enabled and someone attempts to write data into this area, BIOS will show a warning message on screen and alarm beep.

DisabledNo warning message to appear when anything attempts<br/>to access the boot sector or hard disk partition table.EnabledActivates automatically when the system boots up<br/>causing a warning message to appear when anything<br/>attempts to access the boot sector of hard disk partition<br/>table.

#### CPU Internal /External Cache

Cache memory is additional memory that is much faster than conventional DRAM (system memory). When the CPU requests data, the system transfers the requested data from the main DRAM into cache memory, for even faster access by the CPU. This setting enables/disables the internal cache (also known as L1 or level 1 cache) and external cache (also known as L2 or level 2 cache). Settings are: *Enabled* and *Disabled*.

#### **Quick Power On Self Test**

This option allows the system to skip certain tests while booting. This will decrease the time needed to boot the system.

| Enabled  | Enable quick POST |
|----------|-------------------|
| Disabled | Normal POST       |

#### First/Second/Third Boot Device

The BIOS attempts to load the operating system from the devices in the sequence selected in these items. The settings are *Floppy*, *LS120*, *HDD-0/HDD-1/HDD-2/HDD-3*, *SCSI*, *CDROM*, *LAN*, *ZIP100*, and *Disabled*.

#### **Boot Other Device**

This option allows you to enable/disable the booting of other additional device. Settings are: *Enabled* and *Disabled*.

#### Swap Floppy Drive

If the system has two floppy drives, choose *Enabled* to assign physical drive B to logical drive A and vice-versa.

#### **Boot Up Floppy Seek**

When this item is enabled during POST, BIOS will determine if the floppy disk drive installed is 40 or 80 tracks. 360K type is 40 tracks while 760K, 1.2M and 1. 44M are all 80 tracks. Settings are: *Enabled* and *Disabled*.

#### **Floppy Disk Access Control**

You can select R/W to read and add data to the floppy disk or *Read Only* to read data from the floppy disk.

#### **Boot Up NumLock Status**

This option allows you to select the power on state for NumLock.

*On* Keypad is numeric keys.

*Off* Keypad is arrow keys.

#### Gate A20 Option

This item is to set the Gate A20 status. A20 refers to the first 64KB of extended memory. When the default value *Fast* is selected, the Gate A20 is controlled by Port 92 or chipset specific method resulting in faster system performance. When *Normal* is selected, A20 is controlled by a keyboard controller or chipset hardware.

#### **Typematic Rate Setting**

Key strokes repeat at a rate determined by the keyboard controller. When enabled, the typematic rate and typematic delay can be selected. The settings are: *Enabled/Disabled*.

#### Typematic Rate (Chars/Sec)

Sets the number of times a second to repeat a key stroke when you hold the key down. The settings are: 6, 8, 10, 12, 15, 20, 24, 30.

#### Typematic Delay (Msec)

Sets the delay time after the key is held down before it begins to repeat the keystroke The settings are: 250, 500, 750, 1000.

#### **Security Option**

This option allows you to select whether the password is required every time the system boots or only when you enter setup.

| System | The system will not boot and access to Setup will be        |
|--------|-------------------------------------------------------------|
|        | denied if the correct password is not entered at the prompt |
| Setup  | The system will boot, but access to Setup will be denied    |
|        | if the correct password is not entered at the prompt.       |

#### **MPS Version Control For OS**

This option allows you to control the MPS version for OS. Settings are: 1.1 or 1.4.

#### OS Select For DRAM > 64MB

This allows you to run the OS/2<sup>®</sup> operating system with DRAM greater than 64MB. Setting options are *Non-OS2* and *OS2*.

#### Video BIOS Shadow

Shadowing is a technique used to increase a computer's speed by using highspeed RAM memory in place of slower ROM memory. This setting enables/ disables the video BIOS to shadow into memory area C0000-C7FFF. Setting options: *Disabled* and *Enabled*.

#### Small Logo(EPA) Show

This item allows you to show the company logo on the bootup screen. Settings are: *Disabled* (shows the POST messages at boot) and *Enabled* (shows a still logo on the full screen at boot).

## **Advanced Chipset Features**

The Advanced Chipset Features Setup option is used to change the values of the chipset registers. These registers control most of the system options in the computer.

Choose the "ADVANCED CHIPSET FEATURES" from the Main Menu and the following screen will appear.

| CHOS Setup Utility - Copyright (C) 1964-2001 /<br>Revenced Chapmet Features                                                                                                    | Ward. Software                                  |
|----------------------------------------------------------------------------------------------------|-------------------------------------------------|
| Syntem SIUS Cachevable [Frain]                                                                                                    | I ten Help                                      |
| Views New Cartesonies Erweined<br>RUSS 10 of MC Carabilities Erweined<br>Map Resource Rize (MI) (Disabled)<br>HGP Resture Size (MI) (120)<br>HGP Last Article Erweined<br>HGP Resture Views (And<br>HGP Restarce Size (MI)<br>HGP Restarce Size (MI)<br>HGP Restarce S | Bana Level 🔹                                    |
| a John David Limit II hada<br>a Dana Hit Limit II fa Garda<br>a Jea Garda II fa Garda<br>a Jea Garda II fa Garda<br>a Jeas Darda<br>a Hit Laforen Carla II fa Garda<br>a Jeas Darda                                                                                                    |                                                 |
| 11++-Move Enter Select -/-/PU/PD-Velue F10:Save<br>F5 Previous Values F6 Fail-Safe Defaults                                                                                                    | SC:Exit F1 General Help<br>7 Optimized Defaults |

#### System BIOS Cacheable

System BIOS ROM at F000h-F0000h is always copied to RAM for faster execution. Selecting *Enabled* allows the contents of F0000h RAM memory segment to be written to and read from cache memory, resulting in better system performance. However, if any program writes to this memory area, a system error may result. The settings are *Enabled* or *Disabled*.

#### Video RAM Cacheable

The field allows the caching of video memory, resulting in increased system performance. The settings are *Enabled* or *Disabled*.

#### **BIOS ID of MP Capabilities**

This item is to specify the CPU's multiprocessor (MP) mode. Select *Enabled* and the CPU will follow the AMD's application note. Select *Disabled* to allow dual Athlon XPs to run in MP mode. However, this item is hidden if only one

processor is running.

(Note: The mainboard specification does not support dual Athlons running in MP mode. Therefore, we do not recommend end users select [Disabled].)

#### Memory Hole At 15M-16M

You can reserve this area of system memory for ISA adapter ROM. When this area is reserved, it cannot be cached. The user information of peripherals that need to use this area of system memory usually discusses their memory requirements. The settings are: *Enabled* or *Disabled*.

#### AGP Aperture Size (MB)

This option allows you to select the size of the Accelerated Graphics Port (AGP) aperture. Aperture is a portion of the PCI memory address range dedicated to graphics memory address space. Host cycles that hit the aperture range are forwarded to the AGP without any translation. The settings are: *32*, *64*, *128* and *256*.

#### AGP ISA Aliasing

When enabled, address bits [15:10] will not be used in decoding. When disabled, [15:10] are used for decoding. The settings are: *Enabled* or *Disabled*.

#### **AGP Fast Write**

The item enables or disables the AGP Fast Write feature. The Fast Write technology allows CPU to write directly into the graphics controller without passing anything through system memory and improves 4X speed accordingly. Select *Enabled* only when your card supports the feature.

#### AGP Data Transfer Mode

This allows you to set the AGP Data Transfer Mode. The settings are: 1x/2x, or 4x.

#### AGP Always Compensate

When set to *Enabled*, dynamic compensation is performed by AGP on an ongoing basis at regular intervals.

#### **AGP Secondary Lat Timer**

This allows you to set the AGP Secondary Lat Timer. The settings are: 00h, 20h, 40h, 60h, 80h, C0h, FFh.

#### SDRAM ECC Setting

This allows you to set the SDRAM Error Correcting Code. The settings are: *Disabled, Check Only, Correct Errors, or Correct+Scrub*.

#### Super Bypass Mode

When enabled, the chipset internally bypasses certain memory to CPU pipe stages for optimal performance. The settings are: *Disabled* or *Enabled*. Note: This item is hidden if both processors are running.

#### DDR SDRAM Timing Setting By

This feature allows you to set the DDR SDRAM Timing Setting. The options are: *Auto* and *Manual*. When setting to *Auto*, the system will automatically set proper values to DDR SDRAM Idle Limit, Page Hit Limit, Trc Cycle, Trp Cycle, Tras Cycle, CAS Latency Cycle and Trcd Cycle. To ensure optimal operation, it is recommended that you set this option to *Auto*.

# **Integrated Peripherals**

| of Read/Write Prefetch  | (Disabled)      | A Item Help     |
|-------------------------|-----------------|-----------------|
| S Primary Slave PIC     | Autul           | Harris Laws 1   |
| E Secondary Master P10  | Autn]           | 100=0000000 000 |
| E Secondary Slave PIO   | (Auto)          |                 |
| E Primary Haster UDHA   | (Auta)          |                 |
| E Primary Slave UDHA    | [Autu]          |                 |
| E Secondary Master UDW  | Auto]           |                 |
| E secondary stave uppa  | Comb land       |                 |
| -Chip Secondary RCI 106 | English I and 1 |                 |
| 8 Host Controller       | [Enabled]       |                 |
| 8 Keyboard Support      | to I sab led]   |                 |
| 8 House Support         | (D1sapled)      | 1.00            |
| it display First        | [A0P]           |                 |
| -Ch1p AC97              | [Auto]          |                 |
| board Lan chile         | [Enabled]       | 12              |
| E HED BIGCK MODE        | (chap rep)      |                 |
| Power IN Password       | Teures1-        |                 |
| T KEY POWER ON          | Interior and    |                 |
| Board FDC Controller    | triab 1ed)      |                 |
| iboard serial Port 1    | [3/6/1RQ4]      |                 |
| iboard serial Port 2    | [298/IN09]      | 8.5             |
| AT Mode Select          | [Norma]]        |                 |
| D , TxD Active          | [ini, Le]       |                 |
| Transmission Delay      | Charles and a   | 30.99           |
| a TR Pins               | 10-1-2-2-2      |                 |
| board Parallel Purt     | 378/18971       |                 |
| rallel Part Hude        | (SPP)           |                 |
| P Mode Select           | [EPP1.7]        |                 |
| P Mode Use DHA          |                 |                 |
| me Port Address         | 1991            |                 |
| BI PORT ADDRESS         | 1000            |                 |
| at for C ing            | ALL STREET      |                 |

#### IDE Read/Write Prefetch

This item is used to enable or disable the IDE Read/Write Prefetch buffer. This buffer is used to store data for faster performance. Settings are: *Enabled* and *Disabled*.

#### Primary/Secondary Master/Slave PIO

The four IDE PIO (Programmed Input/Output) fields let you set a PIO mode (0-4) for each of the four IDE devices that the onboard IDE interface supports. Modes 0 through 4 provide successively increased performance. In *Auto* mode, the system automatically determines the best mode for each device. The settings are: *Auto, Mode 0, Mode 1, Mode 2, Mode 3, Mode 4*.

#### Primary/Secondary Master/Slave UDMA

Ultra DMA/33 implementation is possible only if your IDE hard drive supports it and the operating environment includes a DMA driver (Windows 95 OSR2 or a third-party IDE bus master driver). If your hard drive and your system software both support Ultra DMA/33, Ultra DMA/66 and Ultra DMA/100, select *Auto* to enable BIOS support. The settings are: *Auto* and *Disabled*.

#### **On-Chip Primary/Secondary PCI IDE**

The integrated peripheral controller contains an IDE interface with support for two IDE channels. Choose *Enabled* to activate each channel separately. The settings are: *Enabled* and *Disabled*.

#### **USB Host Controller**

Select *Enabled* if your system contains a Universal Serial bus (USB) controller and you have USB peripherals. Settings are: *Enabled* and *Disabled*.

#### USB Keyboard/Mouse Support

Select *Enabled* if you need to use an USB keyboard/mouse in the operating system that does not support or have any USB driver installed, such as DOS and SCO Unix. The settings are: *Enabled* and *Disabled*.

#### **Init Display First**

This item specifies which VGA card is your primary graphics adapter. Settings are: *PCI Slot* and *AGP*.

#### **On-Chip AC97**

*Auto* allows the motherboard's BIOS to detect whether you're using any audio device. If it is, the onboard audio controller will be enabled. If not, the onboard audio controller will be disabled. If you want to use different controller cards to connect audio connectors, set these fields to *Disabled*. Setting options are: *Auto* or *Disabled*.

#### **Onboard Lan Chip (optional)**

This function is available only when LAN is integrated on the board. This is used to enable or disable the onboard LAN controller. Settings are: *Enabled* or *Disabled*.

#### IDE HDD Block Mode

Block mode is also called block transfer, multiple commands, or multiple sector read/write. If your IDE hard drive supports block mode (most new drives do), select Enabled for automatic detection of the optimal number of block read/ writes per sector the drive can support. The settings are: *Enabled*, *Disabled*.

#### **POWER ON Function**

This controls how the PS/2 mouse or keyboard can power on the system. Settings are: *Password, Hot KEY, Mouse Left, Mouse Right, Any Key, BUTTON ONLY and Keyboard 98.* 

#### **KB** Power ON Password

If **POWER ON Function** is set to *Password*, then you can set a password in the field for PS/2 keyboard to power on the system.

#### Hot Key Power On

If **POWER ON Function** is set to *Hot KEY*, then you can assign a hot key combination in the field for the PS/2 keyboard to power on the system. Settings are: *Ctrl-F1 through Ctrl-F12*.

#### **Onboard FDC Controller**

Select *Enabled* if your system has a floppy disk controller (FDC) installed on the system board and you wish to use it. If you install add-on FDC or the system has no floppy drive, select *Disabled*. The settings are: *Enabled*, *Disabled*.

#### **Onboard Serial Port 1/Port 2**

Select an address and corresponding interrupt for the first and second serial ports. The settings are: *Disabled*, *3F8/IRQ4*, *2F8/IRQ3*, *3E8/IRQ4*, *2E8/IRQ3*, *Auto*.

#### **UART Mode Select**

The field allows you to specify the operation mode for serial port COM B. Settings are: *IrDA* (IrDA-compliant Infrared Port), *ASKIR* (Amplitude Shift Keyed Infrared Port) and *Normal* (RS-232C Serial Port).

#### **RxD**, **TxD** Active

The item determines the active of RxD, TxD. Settings: [Hi, Hi], [Hi, Lo], [Lo, Hi] and [Lo, Lo].

#### **IR Transmission Delay**

The field enables or disables IR transmission delay function. Settings: *Enabled* or *Disabled*.

#### **UR2** Duplex Mode

This setting controls the operating mode of IR transmission/reception. Setting options: *Full* and *Half*. Under Full Duplex mode, synchronous, bi-directional transmission/reception is allowed. Under Half Duplex mode, only asynchronous, bi-directional transmission/reception is allowed.

#### Use IR Pins

Consult your IR peripheral documentation to selet the correct setting of TxD and RxD signals. Settings: *[IR-Rx2Tx2]* and *[RxD2, TxD2]*.

#### **Onboard Parallel Port**

This specifies the I/O port address and IRQ of the onboard parallel port. Settings: *378/IRQ7*, *278/IRQ5*, *3BC/IRQ7* and *Disabled*.

#### **Parallel Port Mode**

This item selects the operating mode for the parallel port. Settings: *SPP*, *EPP*, *ECP*, *ECP*+*EPP* and *Normal*.

| SPP | Standard Parallel Port   |
|-----|--------------------------|
| EPP | Enhanced Parallel Port   |
| ECP | Extended Capability Port |

#### **EPP Mode Select**

The item selects the EPP version used by the parallel port if it is set to EPP or ECP+EPP mode. Settings are *EPP 1.7* and *EPP 1.9*.

#### ECP Mode Use DMA

The item specifies the DMA channel 1 or 3 for the parallel port when it is set to ECP or ECP+EPP mode.

Chapter 3

#### Game/Midi Port Address

The item disable or assign the I/O address for the Game/Midi port.Settings are:(Game)(Midi)Disabled, 201, 209(Midi)Disabled, 330, 300, 290

#### Midi Port IRQ

The item specifies an IRQ for the Midi port. Settings: 5, 10.

#### **Power Status LED**

You may choose either Single or Dual LED to show the power status.

## **Power Management Setup**

The Power Management Setup allows you to configure your system to most effectively save energy while operating in a manner consistent with your own style of computer use.

| ACPI function                                                                                                    | (Enablied)                                                                                                    | Iten Help     |
|----------------------------------------------------------------------------------------------------|----------------------------------------------------------------------------------------------------|---------------|
| ACP1 Suspend Type<br>Run VGARLOS Type<br>Run VGARLOS TYPE<br>Suspent Management<br>Video Off Method<br>Suspend Type<br>Standby Mode<br>MOD Power Down<br>MOD Power Down<br>MOD Power Down<br>MOD Power Down<br>MOD Power Down<br>MOD Power Down<br>MOD Power Down<br>MOD Power Down<br>Satter Part<br>Mode Standard<br>MOD Not Standard<br>MODEN Use IRG<br>ATC Resume<br>Mode Video Management<br>IRGS (CMT 2)<br>IRGS (CMT 2)<br>IRGS ( | SUPPOS)<br>CAUTO<br>User Define]<br>DPMS Support]<br>(PMS Support]<br>(PMS Support]<br>(DTSADled)<br>(DTSADled)<br>(DTSADled)<br>(DTSADled)<br>(DTSADled]<br>(DTSADled)<br>(DTSADled)<br>(DTSADLed)<br>(DTSADLed)<br>(DTSADLEd)<br>(DTSADLEd)<br>(DTSADLED)<br>(DTSADLED)<br>(DTSADLE | Herry Lave1 + |

#### **ACPI Function**

This item allows you to enable/disable the Advanced Configuration and Power Management (ACPI) function. If your operation system is ACPI-aware, such as Windows<sup>®</sup> 98SE/2000/ME, select *Enabled*. Settings are *Enabled* and *Disabled*.

#### **ACPI Suspend Type**

This item specifies the power saving modes for ACPI function. Settings are: *S1(POS), S3 (STR), S1 & S3.* 

#### S1 (POS)

The S1 sleeping state is low wake-up latency sleeping state. In this state, no system context is lost (CPU or chip set) and hardware main-

tains all system context.
S3 (STR)
The S3 state is a low wake-up latency sleeping sate where all system context is lost expect system memory. CPU, cache, and chipset context are lost in this state. Hardware maintains memory context and restores some CPU and L2 configuration context.

#### **Run VGABIOS if S3 Resume**

This item allows the system to initialize the VGA BIOS from S3 (Suspend to RAM) sleep state. Settings are: *Auto*, *Yes* and *No*.

#### **Power Management**

This item is used to select the degree (or type) of power saving. There are three options for power management:

*User Define* Allows end users to configure the suspend mode manually *Min Saving* Suspend Mode=1 min *Max Saving* Suspend Mode=1 hour

#### Video Off Method

This determines the manner in which the monitor is blanked. Settings are: *Blank Screen*, *V/H SYNC+Blank* and *DPMS Support*.

| Blank Screen  | This option only writes blanks to the video buffer. |
|---------------|-----------------------------------------------------|
| V/HSYNC+Blank | This selection will cause the system to turn off    |
|               | the vertical and horizontal synchronization ports   |
|               | and write blanks to the video buffer.               |
| DPMS Support  | Initial display power management signaling.         |

#### **Suspend Type**

This setting allows you to select the type of Suspend mode. Settings are: *Stop Grant* (saves the state of the entire system to disk and then powers off the system) and *PwrOn Suspend* (the CPU and core system remain powered on in a very low-power mode).

#### StandbyMode

When enabled and after the set time of system inactivity, all devices except the CPU will be shut off. The settings are: *30 Sec, 1/4/10/20/30 Min, 1 Hour* and *Disabled*.

#### HDD Power Down

When enabled and after the set time of system inactivity, the hard disk drive will be powered down while all other devices remain active. Settings are: *1*, *2*, *3*, *4*, *5*, *6*, *7*, *8*, *9*, *10*, *11*, *12*, *13*, *14*, *15 Min* and *Disabled*.

#### HDD Down In Suspend

When enabled, the hard disk drive will be powered down while other devices are in suspend mode. Settings are: *Disabled*, *Enabled*.

#### Soft-Off by PBTN

This allows you to set the time period for pressing the power button to force the system to enter the Soft-Off mode. Settings are: *Delay 4 Sec* and *Instant-Off.* 

#### **PWRON After PWR-Fail**

This allows you to set whether you want your system to reboot after the power has been interrupted. *Off* leaves your system off and *On* reboots the system. *Former-Sts* leaves the system in the former status. Setting options: *Off, On* and *Former-Sts*.

#### Wake-Up by PCI Card

This will enable the system to wake up through PCI card peripheral. The settings are: *Enabled* or *Disabled*.

#### **RI Resume/WOL**

RI refers to Ring In. When set to *Enabled*, the system will resume from the standby or suspend power saving mode whenever Modem Ring In event occurs. To use the WOL function, you need a LAN add-on card which support power on functions. Settings are: *Enabled* or *Disabled*.

#### Modem Use IRQ

This determines the IRQ in which the MODEM can use. The settings are: *3*, *4*, *5*, *7*, *9*, *10*, *11* and *NA*.

#### **RTC Resume**

This allows you to set the date and time alarm for your computer to boot up. During *Disabled*, you cannot use this function. During *Enabled*, you can set the date and time alarm.

#### - Date (of Month) Alarm

You can choose which month the system will boot up. Setting [0] will allow you to boot the system every day.

#### - Time (hh:mm:ss) Alarm

You can choose what hour, minute and second the system will boot up.

**Note:** If you have change the setting, you must let the system boot up until it goes to the operating system, before this function will work.

#### **Reload Global Time Events**

#### IRQ3~IRQ15

Enables or disables the monitoring of the specified IRQ line. If set to *Enabled*, the activity of the specified IRQ line will prevent the system from entering power saving modes or awaken it from power saving modes. Settings are: *Enabled* and *Disabled*.

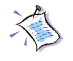

**Note:** IRQ (Interrupt Request) lines are system resources allocated to I/O devices. When an I/O device needs to gain attention of the operating system, it signals this by causing an IRQ to occur. After receiving the signal, when the operating system is ready, the system will interrupt itself and perform the service required by the I/O device.

# **PNP/PCI** Configurations

This section describes configuring the PCI bus system. PCI, or **P**eripheral Component Interconnect, is a system which allows I/O devices to operate at speeds nearing the speed the CPU itself uses when communicating with its own special components. This section covers some very technical items and it is strongly recommended that only experienced users should make any changes to the default settings.

| THP 05 Installed        | (No. Ted)    | Iton Help                                                                                                    |  |
|-------------------------|--------------|----------------------------------------------------------------------------------------------------|--|
| Resources controlled sy | (Auto(ESCD)] | Hers Level +<br>Select Yes if you at                                                                                       |  |
| PCI/VGA Palette Snoop   | [Disobled]   | esting a flug and fla<br>capuble operating<br>system select No IT<br>you need the 6105 to<br>configure non-boot<br>devices |  |
|                         |              |                                                                                                    |  |

#### **PNP OS Installed**

Select *Yes* if you are using a Plug and Play capable operating system. Select *No* if you need the BIOS to configure non-boot devices.

#### **Reset Configuration Data**

Normally, you leave this field *Disabled*. Select Enabled to reset Extended System Configuration Data (ESCD) when you exit Setup if you have installed a new add-on and the system reconfiguration has caused such a serious conflict that the operating system can not boot. The settings are: *Enabled* and *Disabled*.

#### **Resource Controlled By**

When selecting *Auto (ESCD)*, BIOS will automatically configure all the boot and PnP (Plug & Play) compatible devices and assigns system resources like IRQ to these devices. However, this feature means absolutely nothing unless you are using a Plug and Play operating system such as Windows<sup>®</sup> 98. If you

want to configure the system by yourself, select Manual.

#### **IRQ Resources**

This item is enabled only when **Resources Controlled By** is set to *Manual*. Press <Enter> and you will enter the sub-menu of the items. **IRQ Resources** allows you to assign IRQ 3/4/5/7/9/10/11/12/14/15 to a type of PCI device, depending on the type of device using the IRQ.

| PCI/ISA PnP | For Plug & Play compatible devices designed for |
|-------------|-------------------------------------------------|
|             | PCI or ISA bus architecture.                    |
| Legacy ISA  | For devices compliant with the PC AT bus        |
|             | specification, requiring a specific interrupt.  |

#### PCI/VGA Palette Snoop

When set to *Enabled*, multiple VGA devices operating on different buses can handle data from the CPU on each set of palette registers on every video device. Bit 5 of the command register in the PCI device configuration space is the VGA Palette Snoop bit (0 is disabled). For example, if there are two VGA devices in the computer (one PCI and one ISA) and the:

| VGA Palette Snoop<br>Bit Setting | Action                                                                                                    |
|----------------------------------|----------------------------------------------------------------------------------------------------|
| Disabled                         | Data read or written by the CPU is only directed to the PCI VGA device's palette registers.                                                                                                    |
| Enabled                          | Data read or written by the CPU is directed to both the<br>PCI VGA device's palette registers and the ISA VGA<br>device's palette registers, permitting the palette<br>registers of both VGA devices to be identical. |

The setting must be set to *Enabled* if any ISA adapter card installed in the system requires VGA palette snooping. The Setup and BIOS default values are *Disabled*.

## **PC Health Status**

This section is to monitor the current hardware status including CPU temperature, CPU Fan speed, Vcore etc. This is available only if there is hard-ware monitoring onboard.

| CMOS Setup Dility +                                                                                                    | Copyright (C) 1984-2001<br>PC Boalth Status | Deard Software                                    |
|----------------------------------------------------------------------------------------------------|---------------------------------------------|---------------------------------------------------|
| Chargin Intrusion Detect                                                                                                    | (Disabled)                                  | Ties Help                                         |
| Characterio respondence<br>Decrement 2010 - Temperature<br>Decrement 2010 - Temperature<br>Decrement 2010 - Temperature<br>Decrement 2010 - 401 - 500<br>Decrement 2010 - 401 - 500<br>Decrement 2010 - 500<br>Decrement 2010 - 500<br>Decrement 20 | 10isabled)                                  | Semi Lovel *                                      |
| 11++:Move Enter:Select -/-<br>F5 Previous Values F6                                                                                                    | /TU/TO:Velue F18:Save<br>Fail-Sate Defaults | ESC Exit F1 General Help<br>F7 Optimized Defaults |

#### **Chassis Intrusion Detect**

This feature records the chassis intrusion status and issues a warning message if the chassis was once opened. To clear the warning message, set the setting to *Reset* and it will automatically return to *Enabled* later.

#### **CPU Warning Temperature**

This item is used to specify a thermal limit for CPU. If CPU temperature reaches the specified limit, the system will issue a warning which allows you to prevent the CPU overheat problem. Settings: *Disabled*, 50°C/122°F, 53°C/127°F, 56°C/133°F, 60°C/140°F, 63°C/145°F, 66°C/151°F and 70°C/158°F.

Current System Temp., Current CPU 1/2 Temp., Current SYSFAN Speed, Current CPUFAN 1/2 Speed, Vcorel, +5/+12/-12/-5(V), VBAT/5VSB(V)

These items show the current status of all of the monitored hardware devices/ components such as CPU voltages, temperatures and all fans's speed.

#### **Shutdown Temperature**

The item allows ACPI-aware OS to automatically shutdown, thus preventing the system components from being damaged due to overheat. Settings: *Disabled*,  $60^{\circ}C/140^{\circ}F$ ,  $65^{\circ}C/149^{\circ}F$ ,  $70^{\circ}C/158^{\circ}F$  and  $75^{\circ}C/167^{\circ}F$ .

# **Frequency/Voltage Control**

This section is for setting CPU Frequency/Voltage Control.

| CMDS Setup Dility - Copyright (C) 1984-3       | 2001 Deard Softwarn           |
|------------------------------------------------|-------------------------------|
| Frequency/Voltage Contr                        | rul                           |
| Auto Deject BINN/PCI Clk (Enabled)             | Tim Help                      |
| Of Roct/PET Eleck (120/2006)<br>Of Rotto       | Permi Lovel -                 |
| 11++ House Enter Select -/ /PU/PS-Value F18:Se | even ESC Exit F1 General Help |
| F5 Previous Values F6 Fail-Safe Defaults       | F7: Optimized Defaults        |

#### Auto Detect DIMM/PCI CLK

This option allows you to enable/disable auto detect DIMM/PCI Clock. Settings are: Enabled, Disabled.

#### Spread Spectrum Modulated

This item is used to enable or disable the clock generator's Spread Spectrum feature. When overclocking the processor, always set it to *Disabled*. Settings are *Enabled* and *Disabled*.

#### **CPU Host/PCI Clock**

This item specifies the clock frequency of CPU host bus (FSB) and PCI bus and provides a method for end users to overclock the processor accordingly. Settings are: *Default, 100/33 Mhz, 103/34 Mhz, 105/35Mhz, 110/37 Mhz, 113/38 Mhz, 117/39 Mhz, 133/33 Mhz, 138/34 Mhz, 140/35 Mhz, 144/36 Mhz* and *150/38 Mhz.* 

#### **CPU Ratio**

This item is used to specify the CPU ratio (clock multiplier) and provides a tool for users to overclock the processor. Settings are: *Auto*, *x5 through x12.5*.

# Load Fail-Safe/Optimized Defaults

The two options on the main menu allow users to restore all of the BIOS settings to the default Fail-Safe or Optimized values. The Optimized Defaults are the default values set by the mainboard manufacturer specifically for the optimal performance of the mainboard. The Fail-Safe Defaults are the default values set by the BIOS vendor for the stable system performance.

When you select Load Fail-Safe Defaults, a message as below appears:

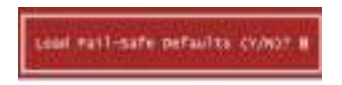

Pressing *Y* loads the BIOS default values for the most stable, minimal system performance.

When you select Load Optimized Defaults, a message as below appears:

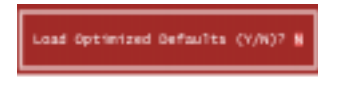

Pressing *Y* loads the default factory settings for optimal system performance.

# Set Supervisor/User Password

When you select this function, a message as below will appear on the screen:

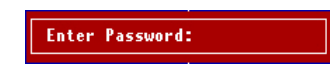

Type the password, up to eight characters in length, and press <Enter>. The password typed now will replace any previously set password from CMOS memory. You will be prompted to confirm the password. Re-type the password and press <Enter>. You may also press <Esc> to abort the selection and not enter a password.

To clear a set password, just press <Enter> when you are prompted to enter the password. A message will show up confirming the password will be disabled. Once the password is disabled, the system will boot and you can enter Setup without entering any password.

When a password has been set, you will be prompted to enter it every time you try to enter Setup. This prevents an unauthorized person from changing any part of your system configuration.

Additionally, when a password is enabled, you can also have BIOS to request a password each time the system is booted. This would prevent unauthorized use of your computer. The setting to determine when the password prompt is required is the Security Option in the Advanced BIOS Features menu. If the Security Option is set to *System*, the password is required both at boot and at entry to Setup. If set to *Setup*, password prompt only occurs when trying to enter Setup.

#### About Supervisor Password & User Password:

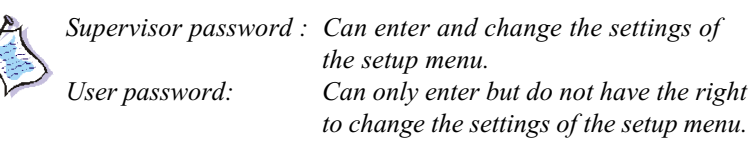

# Installing Drivers A

This chapter describes how to install AMD chipsets and audio drivers under Windows 2000 and XP. When you do the installation, you should always install chipset drivers prior to the audio driver.

Please note that the procedures and the dialog boxes are based on Windows 2000. If you are running under Windows XP, the dialog boxes shown on the screen may be slightly different but the procedures are the same as described.

| TOPICS                                  |      |
|-----------------------------------------|------|
| Driver Installation for Windows 2000/XP | A-2  |
| Installing Intel Ethernet LAN Driver    | A-3  |
| Installing AMD 762 Chipset              | A-4  |
| Installing AMD EIDE Driver              | A-6  |
| Installing AMD 768 Chipset              | A-9  |
| LargePageMinimum                        | A-10 |
| AMD AC97 Audio Driver                   | A-11 |
### Appendix A

# **Driver Installation for Windows 2000/XP**

- 1. Insert the Installation CD into the CD-ROM drive.
- 2. The system will automatically read the CD and the **MSI Installer** dialog box will appear on the screen as shown below.

| 掃 MSI Installer                             |                           | _ 🗆 × |
|---------------------------------------------|---------------------------|-------|
| Server Drivers Server Utility Download WebS | Site Server Manual        |       |
|                                             | NSI<br>nk to the Future   |       |
| Intel Ethernet La                           | an Driver AMD 768 Chipset |       |
| AMD 762 Chi                                 | ipset largePageMinimum    |       |
| AMD EIDE D                                  | Driver AMD AC97 Audio     |       |
| Brov                                        | wse CD Exit               |       |

3. Refer to the instructions mentioned later in this chapter to complete the driver installation.

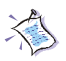

*Note:* Remember to instll the chipset drivers prior to the audio driver.

# Installing Intel Ethernet Driver for Windows 2000/XP

- 1. Click Intel Ethernet Driver.
- 2. The following dialog box will appear on the screen. Click **Yes** to con tinue installing the driver on your system.

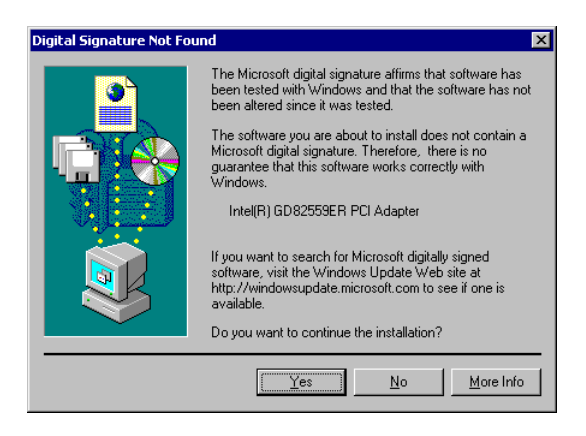

3. Click Yes to exit the Intel Ethernet Driver Setup. Return to the MSI Installer dialog box for AMD 762 Chipset Driver Installation.

### Appendix A

# Installing AMD 762 Chipset Driver for Windows 2000/XP

- 1. Click AMD 762 Chipset.
- 2. The following Welcome to AMD AGP Filter Driver Setup Program dialog box will appear on the screen. Click Next to continue the Setup program.

| Velcome | ×                                                                                                    |
|---------|----------------------------------------------------------------------------------------------------|
|         | <ul> <li>Welcome to AMD Windows 2000 AGP Filter Driver<br/>Stopprogram. This program will instal AMD<br/>Windows 2000 AGP Filter Driver on your computer.</li> <li>It is storngly recommended that you exit all Windows programs<br/>before running this Setup Program.</li> <li>Click Cancel to quil Setup and close any program you have<br/>running. Click Next to continue with the Setup program.</li> <li>WARNING: This program is protected by copyright law and<br/>international liceates.</li> <li>Wanthorized reproduction or distribution of this program, or any<br/>portion of it. may result in severe civil and criminal penalities,<br/>and will be prosecuted to the maximum extent possible under<br/>law.</li> </ul> |
|         | ( <u>N</u> ext>) Cancel                                                                                                    |

3. The Installation Complete dialog box informs you that AMD AGP Filter Driver has been successfully installed. Click Finish to continue.

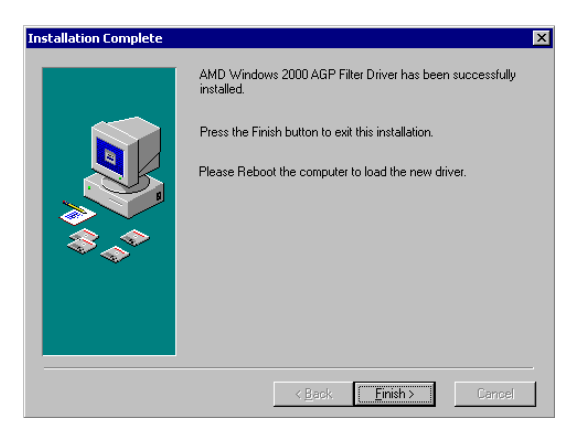

*4.* The system will ask you to click **OK** to restart the computer or **Cancel** to return to Windows.

Click **Cancel** to proceed with the AMD EIDE Driver installation.

| Install                                                                                                    | × |
|----------------------------------------------------------------------------------------------------|---|
| This system must be restarted to complete the<br>installation. Press the OK button to restart this<br>computer. Press Cancel to return to Windows<br>without restarting. |   |
| Cancel                                                                                                    |   |

### Appendix A

# Installing AMD EIDE Driver for Windows 2000/XP

- 1. Click AMD EIDE Driver.
- 2. Select your desired language in the Select Language list and then click OK to proceed to the next step.
- 3. The AMD Bus Master IDE Driver Setup program dialog box will appear on the screen. Click Next to continue.

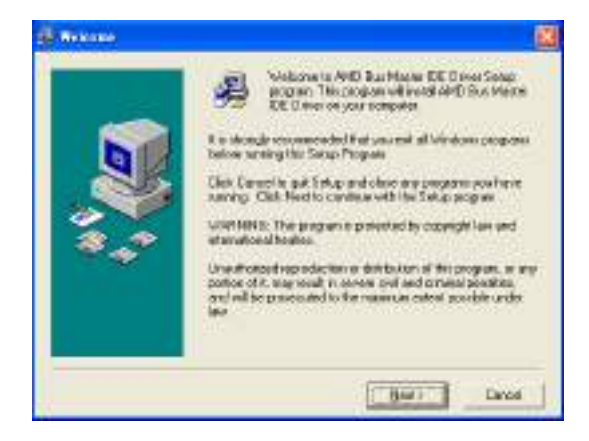

 Read the terms and conditions in the License Agreement dialog box. Click I Agree and then Next to continue.

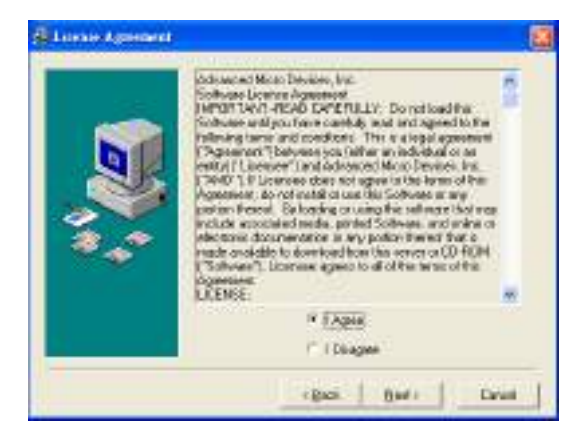

 The Start Installation dialog box will appear on the screen. Click Next to start installing the AMD Bus Master IDE Driver.

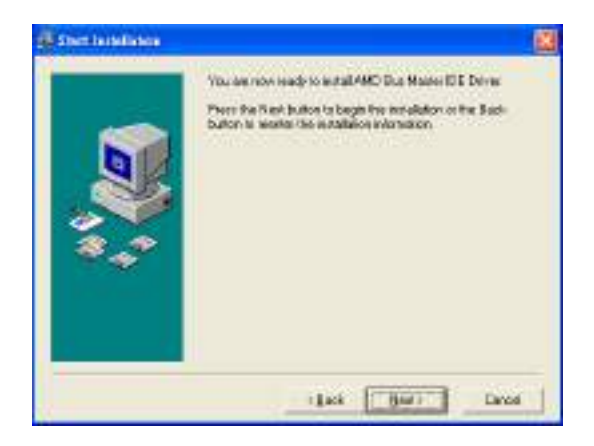

6. The Installation Complete dialog box informs you that AMD Bus Master IDE Driver has been successfully installed. Click **Finish** to continue.

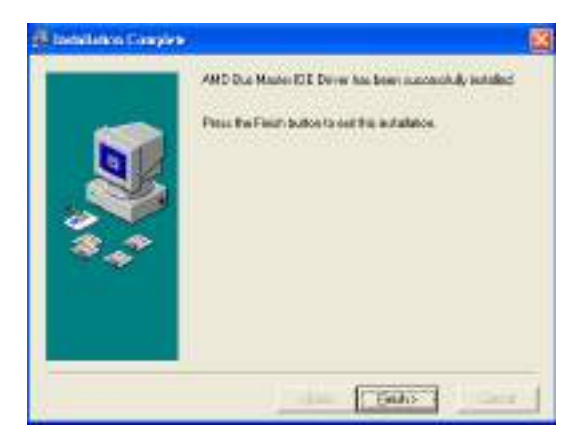

7. The system will ask you to click OK to restart the computer or Cancel to return to Windows.

Click Cancel to proceed with the AMD 768 Chipset Driver installation.

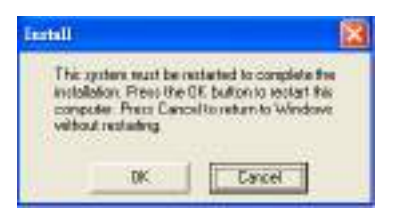

# Installing AMD 768 Chipset Driver for Windows 2000/XP

- 1. Click AMD 768 Chipset.
- 2. The Welcome to AMD PM INF Installation Setup program dialog box will appear on the screen. Click Next to proceed to the next step.

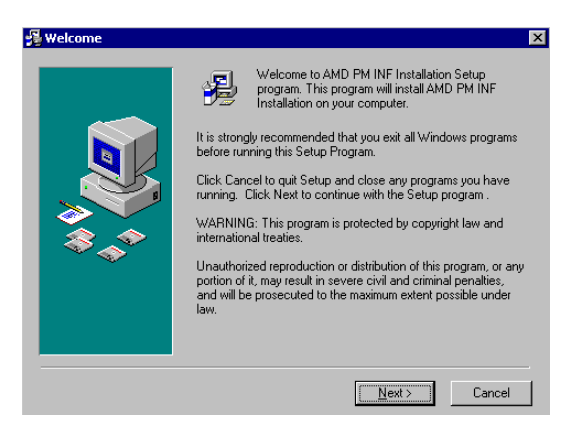

3. The Installation Complete dialog box will appear on the screen. Click Finish to continue.

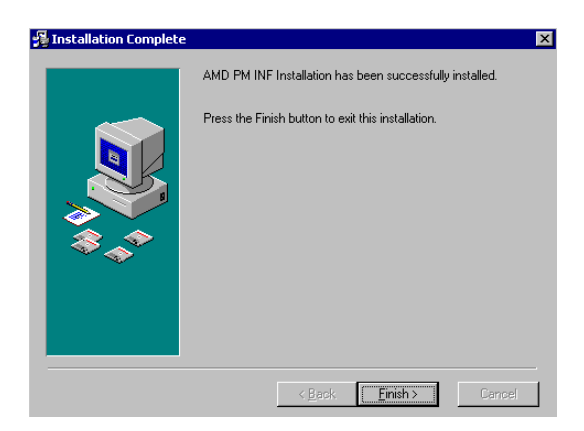

*4.* The system will ask you to click OK to restart the computer or Cancel to return to Windows.

Click Cancel to continue with the AMD 768 Chipset Driver installation.

| Install                                                                                                    | X |
|----------------------------------------------------------------------------------------------------|---|
| This system must be restarted to complete the<br>installation. Press the OK button to restart this<br>computer. Press Cancel to return to Windows<br>without restarting. |   |
| Cancel                                                                                                    |   |

# Installing LargePageMinimum (for Windows 2000 only)

- 1. Click LargePageMinimum.
- 2. The following dialog box will appear on the screen. Click **Yes** to add the information to the registry.

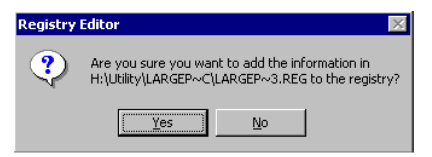

*3.* The information in the CD-ROM drive has been successfully entered the registry.

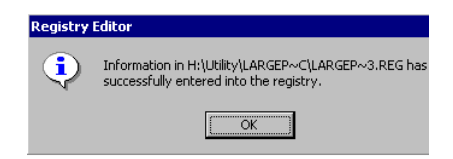

# Installing AMD AC97 Audio Driver for Windows 2000/XP

- 1. Click AMD AC97 Audio Driver.
- 2. The Welcome to AC97 Setup program dialog box will appear on the screen. Click Next to continue installing the driver on your system.

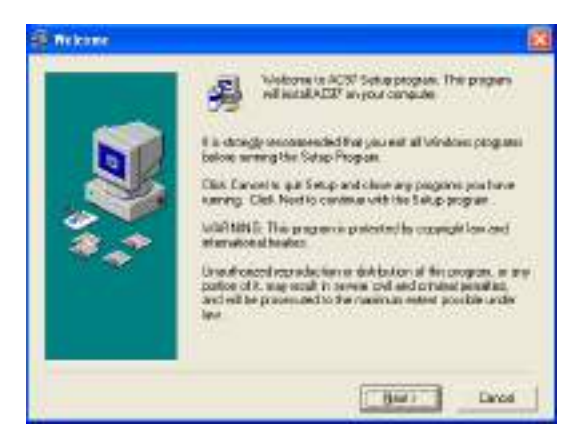

3. Read the terms and conditions in the License Agreement dialog box. Click I Agree and then Next to proceed to the next step.

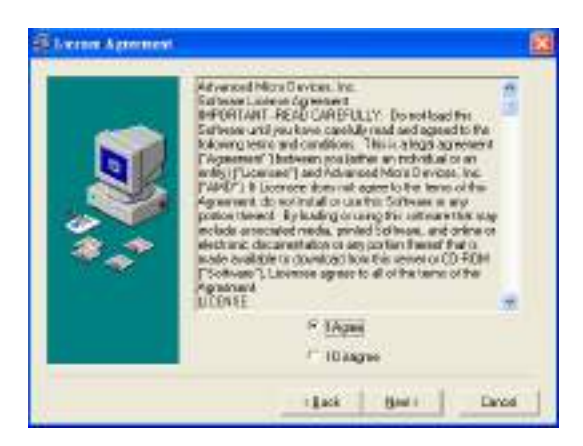

### Appendix A

4. The Read Me File dialog box shows that installing AC97AMD.INF file enables AC'97 Aduio for the AMD-768 Controlloer. Click Next to continue with the setup program.

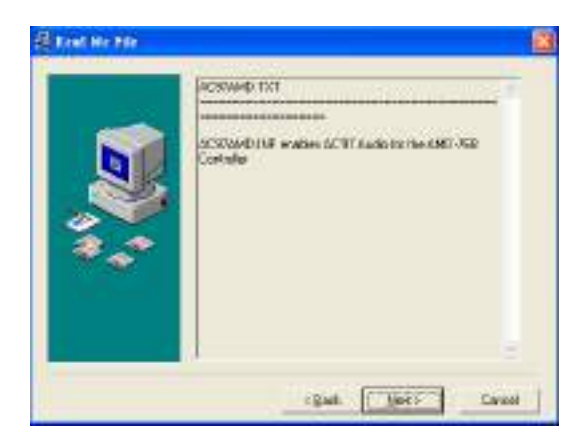

5. Click Next to begin the installation.

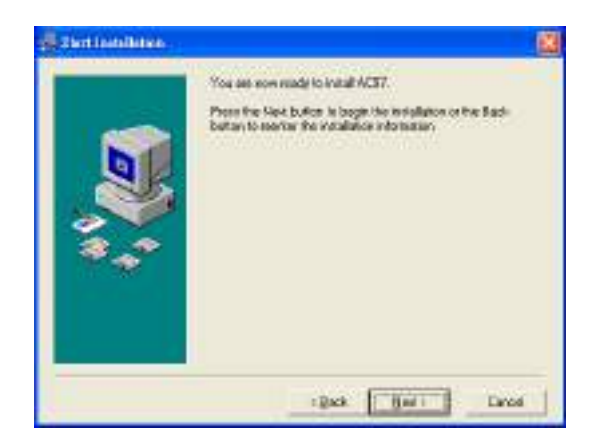

6. The progress indicator displays the percentage of the AMD AC97 Audio Driver installation that has been completed.

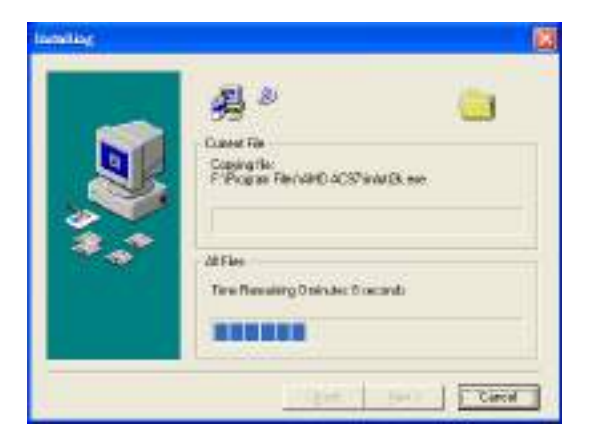

7. The Installation Complete dialog box will inform you that AC'97 has been successfully installed. Click **Finish** to exit the setup.

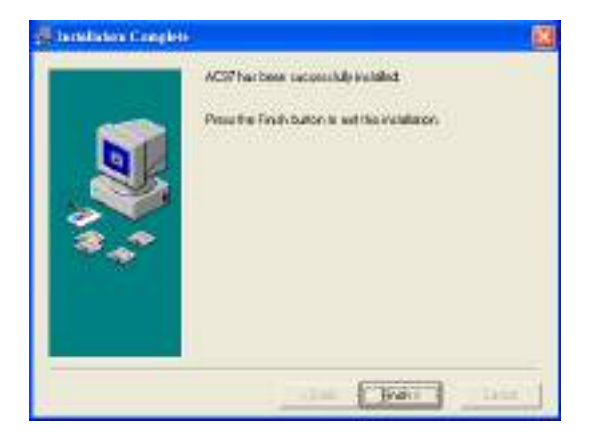

**8.** The system must be restarted to complete the driver installaiton. Restart the computer NOW.

# USB 2.0 Controller Card B

This chapter provides you the information about USB Controller Card. You will find detailed description of its features, system requirements, package contents, and hardware/software installation procedures. While doing the installation, be careful in holding the components and follow the installation procedures. For some components, if you install in the wrong orientation, the components will not work properly.

Use a grounded wrist strap before handling computer components. Static electricity may damage the components.

| TOPICS                |             |
|-----------------------|-------------|
| Acknowledgements      | <i>B-2</i>  |
| Introduction          | <i>B-4</i>  |
| Hardware Installation | <i>B-6</i>  |
| Software Installation | <i>B</i> -7 |
| ×                     |             |

# Acknowledgements

IBM, and OS/2 are registered trademarks of International business Machines Corporation.

Intel and Pentium are registered trademarks of Intel Corporation.

Microsoft and Windows are registered trademarks of Microsoft Corporation. All other brand names and trademarks used here are trademarks of their respective owners.

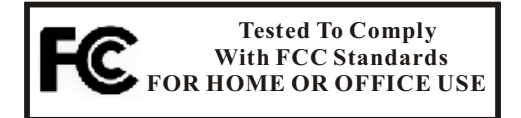

This device is in conformance with Part 15 of the FCC Rules and Regulations for Information Technology Equipment. Operation of this product is subject to the following two conditions:

- (1) This device may not cause harmful interference, and
- (2) This device accept any interference received, including interference that may cause undesired operation.

# FCC NOTICE

This equipment has been tested and found to comply with the limits for a Class B Computing Device, pursuant to Part 15 of the FCC Rules. These limits are designed to provide reasonable protection against harmful interference when the equipment is operated in a residential installation. This equipment generates, uses, and can radiate radio frequency energy and if not installed and used in accordance to the instructions, may cause harmful interference will not occur in a particular installation. If this equipment does cause harmful interference to radio and televison reception, which can be determined by turning the equipment off and on, the user is encouraged trying to correct the interference by ony or more of the following measures:

- \* Reorient or relocate the receiving antenna.
- \* Increase the separation between the equipment and the antenna.
- \* Connect the equipment into an outlet on a circuit different from that to which the receiver is connected.
- \* Consult the dealer or an experienced radio or TV technician for help.

# IMPORTANT

Any changes or modifications not expressly approved by the party responsible for the Compliance could void the user's authority to operate this equipment. This product requires the use of shielded cables in order to comply with FCC requirements.

# Introduction

This 5 Port USB Card V2.0 complies with the Universal Serial Bus Specification Revision 2.0 and Open Host Controller interface Specification for full-/low-speed signaling and Intel's Enhanced Host Controller interface Specification for high-speed signaling and works up to 480Mbps.

5 Port USB Card V2.0 is integrated 3 Host controller cores with PCI interface and USB 2.0 transceivers into a single chip.

5 Port USB Card V2.0 fully meets PCI specification V2.2. It is fully supported by USB operating system; such as Windows<sup>®</sup> OS platform. It offers simple, flexible and highly scalable connectivity between PC and full range of peripherals.

### Generation Features

- \* Comply with USB Specification Revision 2.0 (Date Rate 1.5/12/480 Mbps)
- \* Comply with Open Host Controller Interface Specification for USB Rev. 1.0a
- \* PCI multi-function device consists of two OHCI Host Controller cores for full-/low-speed signaling and one EHCI Host Controller core for high-speed signaling
- \* Provide 4 external and 1 internal downstream facing ports which are shared by OHCI and EHCI Host Controller cores
- \* All downstream facign port can handle high-speed (480Mbps), full-speed (12Mbps), and low-speed (1.5Mbps) transaction
- \* 32-bit 33MHz host interface comply with PCI Specification Release 2.2
- \* Support PCI-Bus Power Management Interface Specification Release 1.1
- \* Tiered star topology support up to 5 tiers and 127 devices, no cable segment exceeding 5 meters
- \* Support Windows® 98SE/ME/2000/XP

# **Q** System Requirements

- \* IBM-compatibe PC
- \* Available PCI Slot
- \* Windows 98SE/ME/2000/XP
- \* 586/133 CPU and 32 MB RAM or faster

# **Q** Package Contents

The following items are included in the packaging box:

- \* One High Speed 5 Port USB V2.0 Card
- \* User's Manual
- \* One CD Disk

# **Hardware Installation**

# Figure 1: USB Controller Card Layout

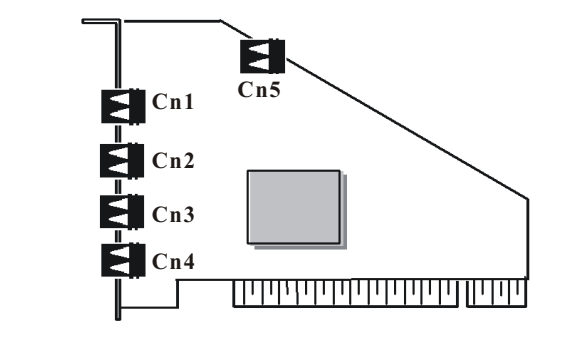

| Board Location | Port Name  | Connector Type            |
|----------------|------------|---------------------------|
| $Cn1 \sim Cn5$ | USB port A | 4pin A-type USB connector |

USB port (A Type)

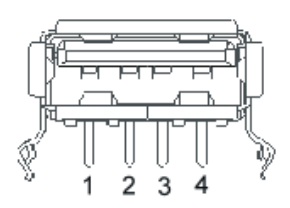

### **USB** Connector

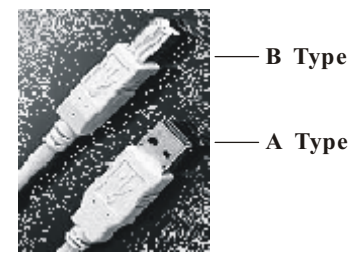

Figure2: USB port

| PIN | SIGNAL |
|-----|--------|
| 1   | VCC    |
| 2   | DATA-  |
| 3   | DATA+  |
| 4   | GND    |

# **Software Installation**

This section will tell you how to setup your USB controller card. The USB Controller card is "Plug and Play', it means there is no jumper, IRQ, or DIP switch to set.

# Windows<sup>®</sup> 98SE Setup

 Windows will auto-detect the USB Card and display a dialog "New Hardware found" during system boot up. Press "Next" on the "Add New Hardwae Wizard" screen.

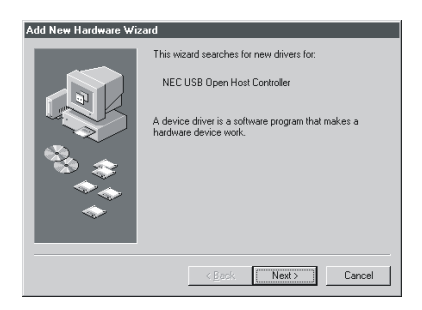

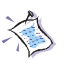

### Note:

Because of 2 OHCI and 1 EHCI Cores, system will require to install respective driver three times. Don't be confused and follow subsequent procedures.

2. Select "Search for the best driver for your device(Recommended)" and click "Next".

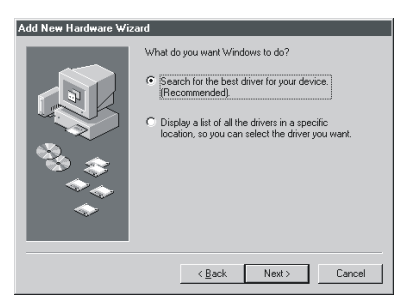

## Appendix B

3. Click "Next".

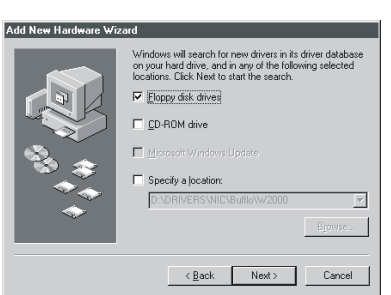

4. Click "Next".

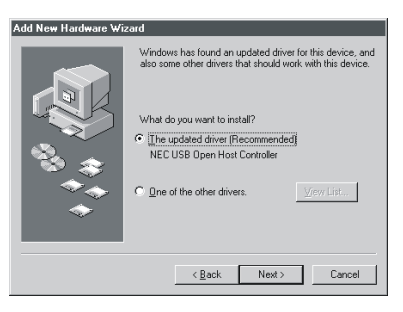

5. Click "Next".

#### Add New Hardware Wizard

| Windows driver file search for the device:                                                                                                    |
|----------------------------------------------------------------------------------------------------|
| NEC USB Open Host Controller                                                                                                    |
| Windows is now ready to install the best driver for this<br>device. Dick Back to relect a different driver, or click Next<br>to continue.<br>Location of driver:<br>C.WINDOWSUNFUSB.INF |
| < Back Next> Cancel                                                                                                    |

6. Click "Finish".

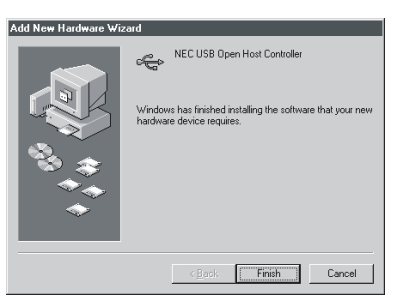

7. Windows will auto-detect the USB Card and display a dialog "New Hardware found" during system boot up. Press "Next" on "Add New hardware Wizard" screen.

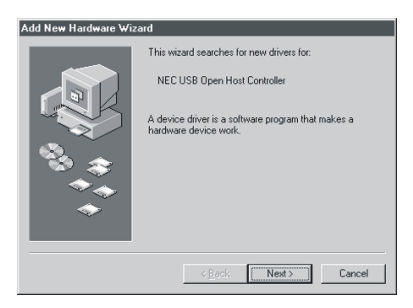

8. Select "Search for the best driver for your device(Recommended)" and click "Next".

| Add New Hardware Wiz | zərd                                                                                                    |
|----------------------|----------------------------------------------------------------------------------------------------|
|                      | What do you want Windows to do?  Search for the best driver for your device.  Display a fist of all the drivers in a specific location, so you can select the driver you want. |
|                      | < Back Next > Cancel                                                                                                    |

9. Click "Next".

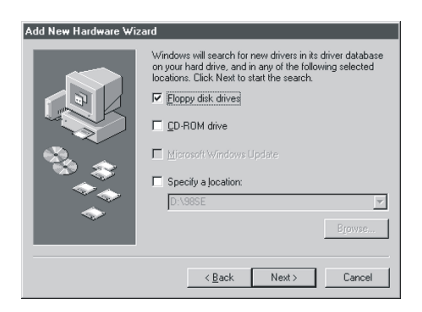

10. Click "Next".

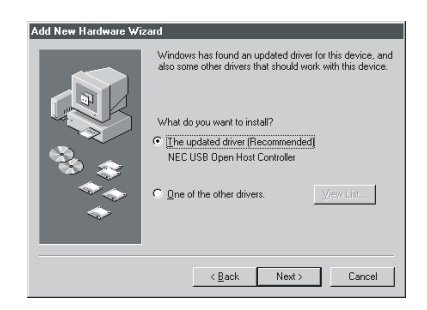

11. Click "Next".

| Add New Hardware ₩iz | ard                                                                                                    |
|----------------------|----------------------------------------------------------------------------------------------------|
| ***                  | Windows driver file search for the device:<br>NEC USB Open Host Controller<br>Windows is now ready to install the best driver for this<br>device, Click Back to reflect a different driver, or click Next<br>to continue.<br>Location of driver:<br>C:WINDOWSVINF/USB.INF |
|                      | < Back Next> Cancel                                                                                                    |

12. Click "Finish".

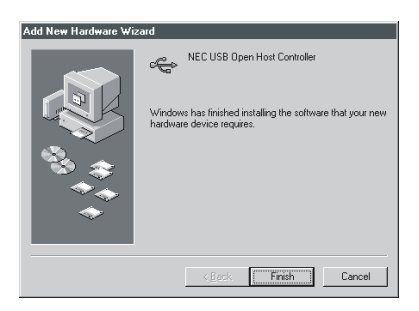

13. Windows will auto-detect the USB Card and display a dialog "New Hardware found" during system boot up. Press "Next" on the "Add New Hardware Wizard" screen.

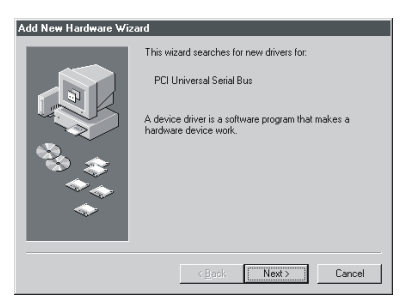

14. Select "Search for the best driver for your device(Recommended)" and click "Next".

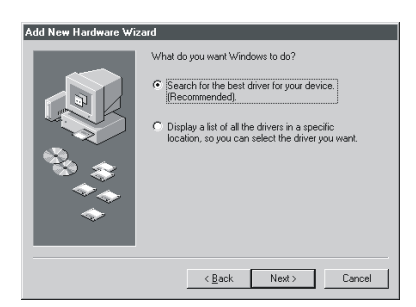

15. Click "**Specify a location**" and insert the CD-disk. Click "**Browse** ..." to choose CD-ROM, and then click "**Next**".

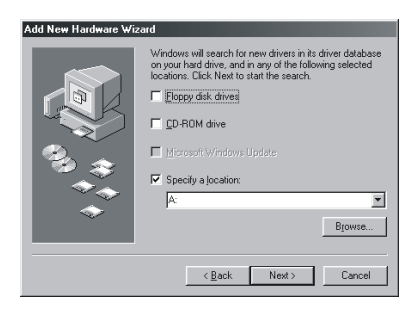

16. Click "Next".

| Add New Hardware Wiza | ard                                                                                                    |
|-----------------------|----------------------------------------------------------------------------------------------------|
| * ; * <b>*</b>        | Windows driver file search for the device:<br>NEC PCI to USB Enhanced Host Controller<br>Windows is now ready to install the best driver for this<br>device. Click Back to select a different driver, or click Next<br>to continue.<br>Location of driver: |
|                       | <back next=""> Cancel</back>                                                                                                    |
|                       |                                                                                                    |

17. Click "Finish".

| Add New Hardware Wize | ard                                                                                                    |
|-----------------------|----------------------------------------------------------------------------------------------------|
|                       | NEC PCI to USB Enhanced Host Controller Windows has finished installing the software that your new hardware device requires. |
|                       | < Back Finish Cancel                                                                                                    |

18. When "Device Manager" shows dual of "NEC USB Open Host Controller" and "NEC PCI to USB Enhanced Host Controller", it means the driver is successfully installed.

| System Properties                                                                                                    |
|----------------------------------------------------------------------------------------------------|
| General Device Manager Hardware Profiles Performance                                                                                                    |
| View devices by type     C View devices by connection                                                                                                    |
| Couplay adapters     Controllers     Controller     Controller     Controller |
| Properties Refresh Remove Print                                                                                                    |
| OK Cancel                                                                                                    |

# Windows® ME Setup

1. Windows ME supports **Port (Plug-n-Play)** mode and will install the USB Card driver automatically.

Please insert the WinME source CD disk, click "**Browse...**" to choose "**CD-ROM**", and then click "**OK**".

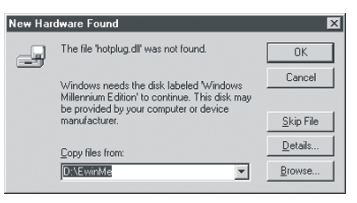

2. Windows will detect the USB Card and display a dialog, "New Hardware found". Select "Specify the location of the driver (Advanced)" and click "Next".

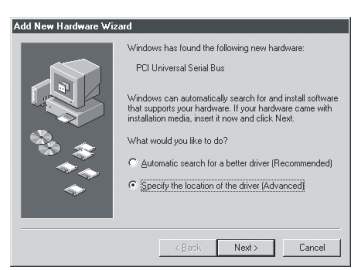

3. Select "Search for the best driver for your device(Recommended)" and click "Specify a location".

Insert the CD-disk and click "**Browse ...**" to "**CD-ROM**". Click "**Next**" to continue.

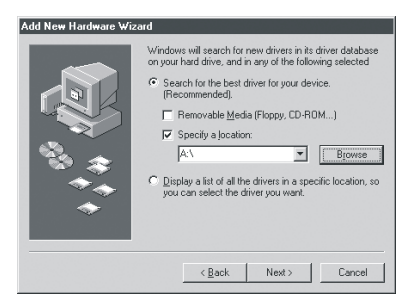

4. Click "Next".

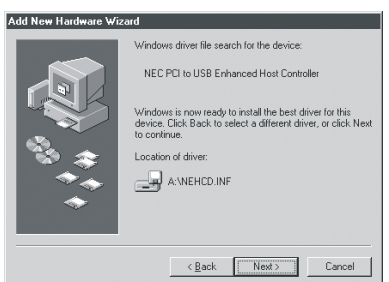

5. Click "Finish".

| Add New Hardware Wiza | ard                                                      |
|-----------------------|----------------------------------------------------------|
|                       | NEC PCI to USB Enhanced Host Controller                  |
|                       | Windows has finished installing the new hardware device. |
|                       |                                                          |
| _                     | < Back Finish Cencel                                     |

6. When the "Device Manager" shows dual of "NEC USB Open Host Controller (E13+)" and "NEC PCI to USB Enhanced Host Controller", it means the driver is successfully installed.

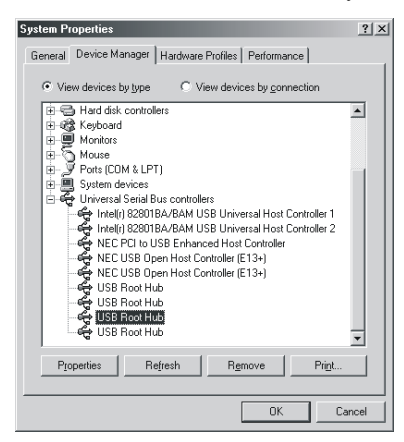

# Windows® 2000 Setup

1. Windows 2000 supports **Port (Plug-n-Play)** mode and will install the USB Card driver directly.

Windows will detect the USB Card and display a dialog "New Hardware found" during system boot up. Press "Next" on the "Found New Hardware Wizard" screen.

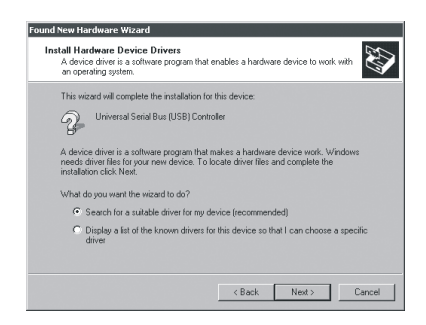

2. Select "Search for a suitable driver for my device(Recommended)" and click "Next".

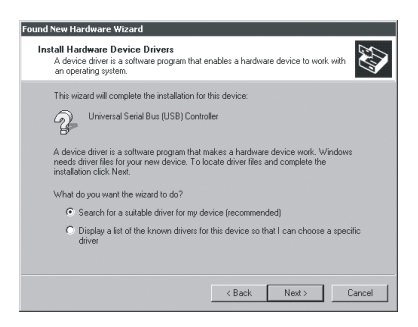

3. Select "Specify a location" and insert the CD-disk. Click "Browse..." to choose "CD-ROM", and then click "Next".

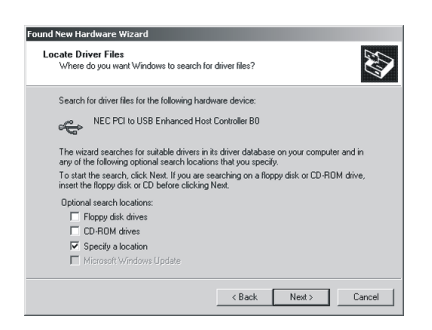

4. Click "Next".

| Found New Hardware Wizard                                                                                                    |  |  |  |  |  |
|----------------------------------------------------------------------------------------------------|--|--|--|--|--|
| Driver Files Search Results<br>The wizard has finished searching for driver files for your hardware device.                                                                                          |  |  |  |  |  |
| The wizard found a driver for the following device:                                                                                                    |  |  |  |  |  |
| NEC PCI to USB Enhanced Host Controller B0                                                                                                    |  |  |  |  |  |
| Windows found a driver for this device. To install the driver Windows found, click Next.                                                                                                    |  |  |  |  |  |
| a \nehod inf                                                                                                    |  |  |  |  |  |
| The wizard also found other drivers that are suitable for this device. To view a first of<br>these drivers or install one of these drivers, select the following check, box, and then click<br>Next. |  |  |  |  |  |
| Install one of the other drivers                                                                                                    |  |  |  |  |  |
| < Back Next > Cancel                                                                                                    |  |  |  |  |  |

5. Click "Finish".

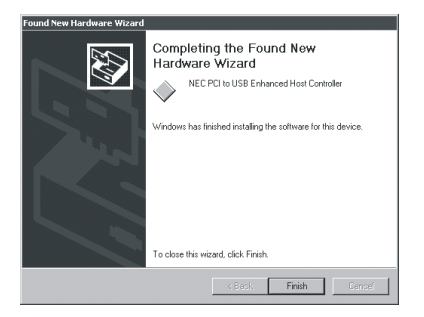

6. When the "Device Manager" shows dual of "NEC PCI to USB Open Host Controller" and "NEC PCI to USB Enhanced Host Controller", it means the driver is successfully installed.

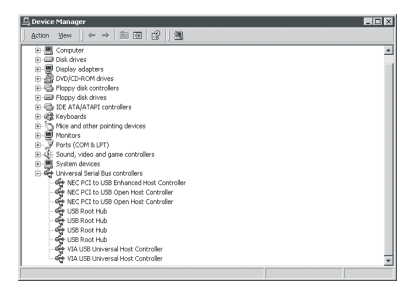

# Windows® XP Setup

- 1. Windows XP supports **Port (Plug-n-Play)** mode and will install the USB 2.0 Card driver directly.
- Windows XP will auto-detect the USB 2.0 Card and display a dialog "New Hardware found" during system boot up. Press "Install from a list or specific location [Advanced]" and click "Next".

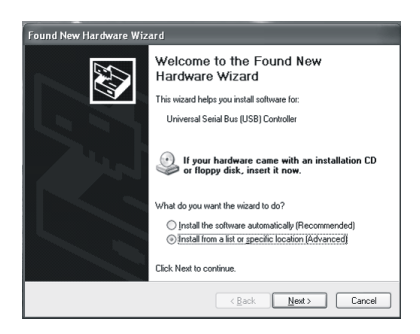

3. Select "Include this location in the search" and insert the CD disk. Click "Browse..." to choose "CD-ROM" and then click "Next".

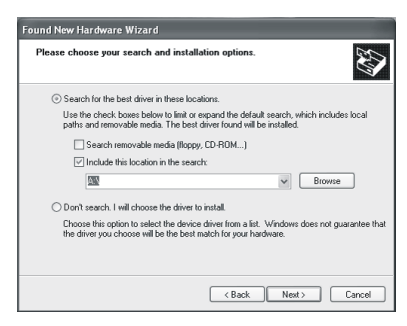

4. Click "Continue Anyway".

| Har dwa | re Installation<br>The software you are installing for this hardware:                                                                                                    |  |  |  |  |
|---------|----------------------------------------------------------------------------------------------------|--|--|--|--|
|         | NEC PCI to USB Enhanced Host Controller<br>has not passed Windows Logo testing to verify its compatibility<br>with Windows XP. (Tell me why this testing is important.)<br>Continuing your installation of this software may impair<br>or destabilities the correct oncertain of avour sustem |  |  |  |  |
|         | on outsource out on the future. Microsoft strongly<br>either immediately or in the future. Microsoft strongly<br>recommends that you stop this installation now and<br>contact the hardware vendor for software that has<br>passed Windows Logo testing.                                      |  |  |  |  |
|         | Continue Anyway STOP Installation                                                                                                    |  |  |  |  |

5. Click "Finish".

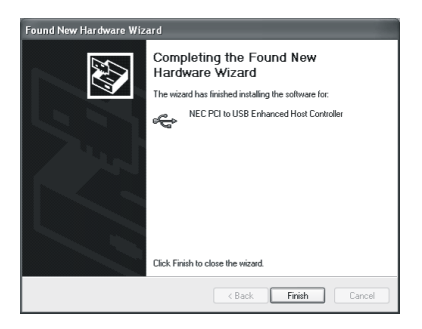

6. When the "Device Manager" shows dual of "NEC PCI to USB Open Host Controller" and "NEC PCI to USB Enhanced Host Controller", it means the driver is successfully installed.

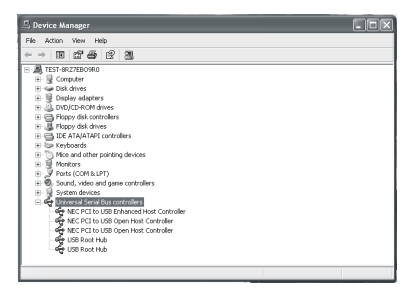

# Glossary

### ACPI (Advanced Configuration & Power Interface)

This power management specification enables the OS (operating system) to control the amount of power given to each device attached to the computer. Windows 98/98SE, Windows 2000 and Windows ME can fully support ACPI to allow users managing the system power flexibly.

### AGP (Accelerated Graphics Port)

A new, high-speed graphics interface that based on PCI construction and designed especially for the throughput demands of 3-D graphics. AGP provides a direct channel (32-bit wide bus) between the display controller and main memory for high graphics quality and performance.

### ATX

A modern shape and layout of mainboard that supersedes the widely-used Baby AT form factor. It improves many placement of components and makes a more efficient design.

### **BIOS** (*basic input/output system*)

On PCs, an essential software that contains all the control code of input/output interface (such as keyboard, disk drives, etc.). It executes hardware test on booting the system, starts the OS, and provides an interface between the OS and the components. The BIOS is stored in a ROM chip.

### Bus

A set of hardware lines within the computer system, through which the data is transferred among different components. In a PC, the term *bus* usually refers to a local bus that connects the internal components to the CPU and main memory.

### Cache

A special memory subsystem that is used to speed up the data transfer. It stores the contents of frequently accessed RAM locations and the addresses where these data items are stored.

### Chipset

A collection of integrated chips designed to perform one or more related functions. For

example, a modem chipset contains all the primary circuits for transmitting and receiving data; a PC chipset provides the electronic interfaces between all subsystems.

### CMOS (complementary metal-oxide semiconductor)

CMOS is a widely used type of semiconductor, which features high speed and low power consumption. PCs usually contain a small amount of battery-powered CMOS memory to retain the date, time, and system setup parameters.

### СОМ

In MS-DOS system, the name of a serial communications port. DOS supports four serial ports. For example, if a modem is connected to one serial port and a serial mouse to another, they are identified as COM1 and COM2.

### **DIMM** (dual in-line memory module)

A small circuit board that holds memory chips. A *SIMM* (*single in-line memory module*) has a 32-bit path to the memory chips whereas a DIMM has 64-bit path.

### **DRAM** (*Dynamic* **RAM**)

A most common type of computer memory. It usually uses one transistor and a capacitor to represent a bit. As the development of technology, the memory type and specification used in computer becomes variety, such as SDRAM, DDR SDRAM, and RDRAM. For further instruction, please see the table below:

| Dynamic RAM (DRAM) Memory Technologies                      |            |            |            |                   |       |  |  |  |
|-------------------------------------------------------------|------------|------------|------------|-------------------|-------|--|--|--|
| Туре                                                        | First Used | Clock Rate | Bus* Width | Peak<br>Bandwidth | Volts |  |  |  |
| FPM (60,70ns)                                               | 1990       | 25MHz      | 64 bits    | 200 MBps          | 5v    |  |  |  |
| EDO (50,60,70ns)                                            | 1994       | 40MHz      | 64 bits    | 320 MBps          | 5v    |  |  |  |
| SDRAM (66MHz)                                               | 1996       | 66MHz      | 64 bits    | 528 MBps          | 3.3v  |  |  |  |
| SDRAM (100MHz)                                              | 1998       | 100MHz     | 64 bits    | 800 MBps          | 3.3v  |  |  |  |
| SDRAM (133MHz)                                              | 1999       | 133MHz     | 64 bits    | 1.1 GBps          | 3.3v  |  |  |  |
| RDRAM (Direct Rambus)                                       | 1999       | 400MHz     | 16 bits    | 1.6 GBps          | 2.5v  |  |  |  |
| DDR SDRAM (100MHz)                                          | 2000       | 100MHz     | 64 bits    | 1.6 GBps          | 3. 3v |  |  |  |
| DDR SDRAM (133MHz)                                          | 2000       | 133MHz     | 64 bits    | 2.1 GBps          | 3.3v  |  |  |  |
| * Memory channel width (64 bits started with 75MHz Pentium) |            |            |            |                   |       |  |  |  |

Source: Computer Desktop Encyclopedia

### ECC Memory (error correcting code memory)

A type of memory that contains special circuitry for testing the accuracy of data and correcting the errors on the fly.

### **IDE** (Integrated Drive Electronics)

A type of disk-drive interface widely used to connect hard disks, CD-ROMs and tape drives to a PC, in which the controller electronics is integrated into the drive itself, eliminating the need for a separate adapter card. The IDE interface is known as the ATA (AT A ttachment) specification.

### IEEE 1394

A new, high speed external bus standard, also known as *FireWire* or *iLink*, which supports data transfer rates of up to 400 Mbps for connecting up to 63 external devices.

### IrDA (Infrared Data Association)

A group of device vendors, including computer, component and telecommunications, who have developed a standard for transmitting data via infrared light waves. This enables you to transfer data from one device to another without any cables.

### LAN (local area network)

A computer network that covers a relatively smaller area, such as in a building or an enterprise. It is made up of servers, workstations, shared resources, a network operating system and a communications link. These individual PCs and devices on a LAN are known as "nodes", and are connected by cables to access data and devices anywhere on the LAN, so that many users can share expensive devices and data.

### LED (light emitting diode)

A semiconductor device that converts electrical energy into light. Since it lights up (usually red) when electricity is passed through it, it is usually used for the activity lights on computer's component, such as disk drivers.

### LPT (line printer terminal)

Logical device name for a line printer; a name reserved by the MS-DOS for up to three parallel printer ports: LPT1, LPT2, and LPT3. It is frequently used by the OS to identify a printer.

### PCI (Peripheral Component Interconnect)

A local bus standard developed by Intel that first appeared on PCs in late 1993. PCI provides "plug and play" capability and allows IRQs to be shared. The PCI controller can exchange data with the system's CPU either 32 bits or 64 bits at a time.

### PnP (Plug and Play)

A set of specifications that allows a PC to configure itself automatically to work with peripherals. The user can "plug" in a peripheral device and "play" it without configuring the system manually. To implement this useful feature, both the BIOS that supports PnP and a PnP expansion card are required.

### POST (Power On Self Test)

During booting up your system, the BIOS executes a series of diagnostic tests, include checking the RAM, the keyboard, the disk drives, etc., to see if they are properly connected and operating.

### PS/2 Port

A type of port developed by IBM for connecting a mouse or keyboard to a PC. The PS/2 port supports a mini DIN plug containing just 6 pins. Most modern PCs equipped with PS/2 ports so that the special port can be used by another device, such as a modem.

### USB (universal serial bus)

A hardware interface for low-speed peripherals such as the keyboard, mouse, joystick, etc. USB provides a maximum bandwidth of 12 Mbit/sec (Mbps) for connecting up to 127 peripheral devices to PC. USB features hot swap capability and multiple data streams, allows external devices to be plugged in and unplugged without turning the system off.

### Virus

A program or a piece of code that infects computer files by inserting in those files copies of itself. The virus code is buried within an existing program, and is activated when that program is executed. All the viruses are man-made, and often have damaging side effects.